# HUAWEI MatePad Kasutusjuhend

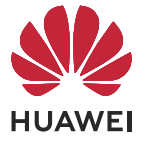

## **Sisukord**

### Põhiteave

| Põhiliigutused                    | 1  |
|-----------------------------------|----|
| Tablet Clone                      | 3  |
| Ekraani lukustamine ja avamine    | 4  |
| Avakuvaga tutvumine               | 5  |
| Teavitus- ja olekuikoonid         | 7  |
| Juhtpaneel                        | 9  |
| Kuvatõmmised ja kuva salvestamine | 11 |
| Helisätete muutmine               | 14 |
| Mitu akent                        | 14 |
| Laadimine                         | 17 |

### Nutikad funktsioonid

| Al Lens              | 19 |
|----------------------|----|
| HiTouch              | 20 |
| Huawei Share         | 20 |
| Huawei Print         | 22 |
| Mitme seadme koostöö | 23 |
| Meediumikontroller   | 24 |
|                      |    |

### Kaamera ja galerii

| Kaamera käivitamine         | 26 |
|-----------------------------|----|
| Pildistamine                | 26 |
| Panoraamfotode tegemine     | 27 |
| Fotodele kleebiste lisamine | 27 |
| Profirežiim                 | 27 |
| Filmimine                   | 30 |
| Aegvõte                     | 31 |
| Filtrid                     | 31 |
| Kaamerasätete muutmine      | 32 |
| Galerii haldamine           | 32 |

### Rakendused

| Telefon        | 37 |
|----------------|----|
| Sõnumiside     | 39 |
| Kalender       | 42 |
| Kell           | 43 |
| Märkmik        | 44 |
| Helisalvesti   | 47 |
| Meil           | 48 |
| Kaksikrakendus | 50 |

|        |                          | Sisukord |
|--------|--------------------------|----------|
|        | Tahvelarvuti haldur      | 50       |
|        | Tablet Clone             | 53       |
| Sätted |                          |          |
|        | Kirjete otsimine sätetes | 54       |
|        | Wi-Fi                    | 54       |
|        | Rohkem ühendusi          | 55       |
|        | Ekraan ja heledus        | 57       |
|        | Helid ja värin           | 59       |
|        | Teavitused               | 60       |
|        | Biomeetria ja parool     | 61       |
|        | Rakendused               | 62       |
|        | Aku                      | 63       |
|        | Salvestusruum            | 64       |
|        | Turve                    | 65       |
|        | Privaatsus               | 67       |
|        | Hõlbustusfunktsioonid    | 67       |
|        | Süsteem ja värskendused  | 72       |
|        | Tahvelarvuti teave       | 76       |

## Põhiteave

### Põhiliigutused

### Põhiliigutused ja otseteed

### Süsteemis navigeerimise liigutused

Avage **Sätted** > **Süsteem ja värskendused** > **Süsteemi navigeerimine** ja veenduge, et **Liigutused** oleks valitud.

| <b>Eelmisele kuvale naasmine</b><br>Eelmisele kuvale naasmiseks nipsake vasakust või paremast servast<br>sissepoole.         |
|----------------------------------------------------------------------------------------------------|
| <b>Avakuvale naasmine</b><br>Avakuvale naasmiseks nipsake allservast üles.                                                   |
| <b>Hiljutised ülesanded</b><br>Hiljutiste ülesannete kuvamiseks nipsake ekraani allservast üles ja hoidke<br>sõrme ekraanil. |
| <b>Rakenduse sulgemine</b><br>Vaadates hiljutisi ülesandeid, nipsake rakenduse sulgemiseks selle eelvaatel<br>üles.          |

### Rakenduste vahetamine

• Rakenduste vahetamiseks libistage üle ekraani allosa.

Enne selle liigutuse kasutamist puudutage kuval **Süsteemi navigeerimine** suvandit **Sätted** ja veenduge, et **Rakenduste vahetamiseks ekraani allservas libistamine** oleks lubatud.

• Rakenduste vahetamiseks nipsake üle ekraani allosa kaarekujuliselt.

Kui seadmel pole lülitit Rakenduste vahetamiseks ekraani allservas libistamine, ei ole see funktsioon toetatud.

### Sõrmenukiliigutused

Avage Sätted > Hõlbustusfunktsioonid > Otseteed ja liigutused ja lubage Kuvatõmmise tegemine, Kuvasalvestus.

|   | <b>Kuvatõmmise tegemine</b><br>Kuvatõmmise tegemiseks koputage sõrmenukiga kaks korda ekraanile.                                |
|---|----------------------------------------------------------------------------------------------------|
| S | <b>Keritava kuvatõmmise tegemine</b><br>Keritava kuvatõmmise tegemiseks koputage sõrmenukiga ekraanile ja<br>joonistage S-täht. |
|   | <b>Kuvaosa jäädvustamine</b><br>Kuvaosa jäädvustamiseks koputage sõrmenukiga ekraanile ja joonistage<br>suletud ala.            |
|   | <b>Kuvasalvestus</b><br>Kuvasalvestuse alustamiseks või lõpetamiseks koputage kahe sõrmenukiga<br>kaks korda ekraanile.         |

### Veel liigutusi

| <b>Avakuva redigeerimisrežiimi avamine</b><br>Suruge avakuval kaks sõrme kokku.                                                                                                    |
|----------------------------------------------------------------------------------------------------|
| <b>Otseteede paneeli kuvamine lukustuskuval</b><br>Lülitage ekraan sisse ja nipsake lukustuskuva allservast üles.                                                                                                    |
| <b>Otsinguriba kuvamine</b><br>Nipsake avakuva keskosast alla.                                                                                                    |
| <b>Teavituspaneeli kuvamine</b><br>Nipsake ekraani ülemisest vasakust servast alla.                                                                                                    |
| <b>Otseteelüliti sisselülitamine</b><br>Nipsake ekraani ülemisest paremast nurgast alla, et kuvada <b>Juhtpaneel</b> , ja<br>puudutage ikooni , et laiendada otseteelülitite paneel (olenevalt teie<br>seadme mudelist). |

### **Tablet Clone**

## Rakenduse Tablet Clone kasutamine andmete teisaldamiseks uude seadmesse

**Tablet Clone** võimaldab teil kõik põhiandmed (sh kontaktid, kalender, pildid ja videod) kiiresti ja sujuvalt vanast seadmest uude seadmesse teisaldada.

### Andmete migreerimine Huawei või muust Androidi seadmest

1 Avage uues seadmes rakendus Tablet Clone või Sätted > Süsteem ja värskendused > Tablet Clone, puudutage suvandit See on uus seade ja valige Huawei või Muu Androidi seade.

- **2** Järgige vana seadme ekraanil kuvatavaid juhtnööre, et laadida alla ja installida **Tablet Clone**.
- **3** Avage vanas seadmes rakendus **Tablet Clone**, puudutage suvandit **See on vana seade** ja järgige ekraanil kuvatavaid juhtnööre, et ühendada vana seade uuega koodi skannimise või käsitsi ühendamise kaudu.
- **4** Valige vanas seadmes kloonitavad andmed ja puudutage kloonimise alustamiseks suvandit **Järgmine** > **Edasta**.

#### Andmete migreerimine iPhone'ist või iPadist

- Avage uues seadmes rakendus Tablet Clone või Sätted > Süsteem ja värskendused > Tablet Clone, puudutage suvandit See on uus seade ja valige iPhone/iPad.
- 2 Järgige ekraanil kuvatavaid juhtnööre, et laadida alla ja installida vanasse seadmesse **Tablet Clone**.
- **3** Avage vanas seadmes rakendus **Tablet Clone**, puudutage suvandit **See on vana seade** ja järgige ekraanil kuvatavaid juhtnööre, et ühendada vana seade uuega koodi skannimise või käsitsi ühendamise kaudu.
- **4** Valige vanas seadmes kloonitavad andmed ja järgige andmete kloonimise lõpuleviimiseks ekraanil kuvatavaid juhtnööre.

### Ekraani lukustamine ja avamine

### Ekraani lukustamine ja avamine

#### Ekraani lukustamine

Kui seade ei ole teatud aja aktiivne, lukustab see automaatselt kuva ja siseneb energia säästmiseks unerežiimi.

Teise võimalusena saate kuva käsitsi lukustada ühel järgmistest viisidest.

- Vajutage toitenuppu.
- Suruge avakuval kaks sõrme kokku, et siseneda kuva redigeerimise režiimi. Puudutage suvandit Vidinad, seejärel lohistage ikoon Ekraanilukk avakuvale. Saate nüüd kuva lukustamiseks puudutada ikooni Ekraanilukk.

### Kuva ajalõpu perioodi määramine

Avage Sätted > Ekraan ja heledus > Unerežiim ja valige kuva ajalõpu periood.

### Ekraani sisselülitamine

Ekraani saate sisse lülitada järgmistel viisidel.

- Vajutage toitenuppu.
- Avage Sätted > Hõlbustusfunktsioonid > Otseteed ja liigutused > Ekraani äratus ja lubage Tõstmisega äratamine ja/või Topeltpuudutusega äratamine. Seejärel kasutage ekraani sisselülitamiseks vastavat funktsiooni.

Kui teie seadmel pole seda suvandit, ei ole see funktsioon toetatud.

#### Ekraani lukustusest avamine parooliga

Pärast ekraani sisselülitamist nipsake paroolisisestuspaneeli kuvamiseks ekraani keskkohast üles. Seejärel sisestage lukustuskuva parool.

#### Näotuvastusega lukuvabastuse kasutamine

Lülitage ekraan sisse ja joondage see oma näoga. Pärast teie näo tuvastamist seade avatakse.

### Avakuvaga tutvumine

### Teenusevidinad

Teenusevidina laiendamiseks nipsake rakenduseikoonil üles; seejärel saate eelvaadata mitmesugust teenuseteavet, näiteks ilmateadet või ajakava. Hõlpsamaks juurdepääsuks lisage teenusevidinad avakuvale. Samuti saate avakuva kohandamiseks valida teenusevidinatele eri laade ja paigutusi.

See funktsioon pole alati toetatud, näiteks siis, kui seade on lihtrežiimis.

#### Teenusevidinate laiendamine ja ahendamine

Teenusevidina laiendamiseks nipsake rakenduseikoonil üles, ahendamiseks puudutage mis tahes muud ala sellest väljaspool.

Teenusevidinaid toetavad rakendused, mille allosas on vidinariba

## Vidinariba eemaldamiseks avage Sätted > Avakuva ja taustpilt > Avakuva sätted > Vidinate riba kuvamine.

*i* Sahtlirežiimis ei saa teenusevidina laiendamiseks rakenduseikoonil üles nipsata.

#### Teenusevidinate kinnitamine avakuvale

Teenusevidina saate avakuvale kinnitada järgmistel viisidel.

- Puudutage teenusevidinat pikalt, et kuvada otseteemenüü, ja lohistage see avakuval tühja kohta.
- Nipsake rakenduseikoonil üles, et laiendada teenusevidin, ja puudutage ikooni 📌, et lisada teenusevidin kasutatavale kuvale.

Kui kasutataval kuval pole ruumi, kinnitatakse see järgmisele kuvale. Kui kummalgi kuval pole ruumi, luuakse teenusevidina jaoks kasutatavast kuvast paremale uus kuva.

- Saate samale rakendusele lisada eri laadiga teenusevidinaid.
  - · Teenusevidinaid ei saa kinnitada kaustadesse.

Rakenduseikoonil ülesnipsamisel ja selle teenusevidina avakuvale lisamisel saate toimingu tühistada, kui lohistate selle ekraani ülaosas olevasse jaotisse **Võta tagasi**.

### Teenusevidinate laadi määramine

Saate teha järgmist.

- Nipsake rakenduseikoonil üles, et laiendada teenusevidin, puudutage seda pikalt, puudutage suvandit **Veel lõigendeid** ja valige soovitud laad.
- Puudutage pikalt rakenduseikooni, puudutage suvandit Lõigendid ja valige soovitud laad (seda ei toeta kõik rakendused).

### Teenusevidinate lisamine avakuvale

Teenusevidina saate avakuvale lisada järgmistel viisidel.

- Puudutage pikalt teenusevidinat ja avage Veel lõigendeid > Lisa avakuvale.
- Puudutage pikalt rakenduseikooni ja avage Lõigendid > Lisa avakuvale (seda ei toeta kõik rakendused).

Kui kasutataval kuval pole ruumi, kinnitatakse see järgmisele kuvale. Kui kummalgi kuval pole ruumi, luuakse teenusevidina jaoks kasutatavast kuvast paremale uus kuva.

Samuti võite puudutada pikalt teenusevidinat kuval **Veel lõigendeid** ja lohistada selle tühjale alale avakuval.

### Teenusevidinate redigeerimine

Teatavad teenusevidinad saab panna kuvama teavet, mida soovite näha. Näiteks saate teenusevidinas Ilm valida eri linnade vahel ja teenusevidinas Kell valida ajavööndi.

Puudutage pikalt teenusevidinat, puudutage nuppu **Redigeeri** ja järgige ekraanil kuvatavaid juhtnööre.

#### Teenusevidinate kasutamine

- Puudutage teenusevidinat, et avada vastav rakendus.
- Teatavatel teenusevidinatel saab ka otse teha lihtsaid toiminguid, näiteks teenusevidinal Muusika saab muusika esitamise käivitada või peatada.

#### Teenusevidinate eemaldamine

Puudutage pikalt teenusevidinat, puudutage nuppu **Eemalda** ja järgige ekraanil kuvatavaid juhtnööre.

*i* Rakenduse desinstallimisel eemaldatakse ka vastav teenusevidin.

### Suurte kaustade loomine ja kasutamine

Saate paremaks haldamiseks rühmitada sarnased rakendused suurde kausta ja anda kaustale nime.

Samuti saate tavalise kausta muuta suureks (nii kaust kui ka rakenduste ikoonid suurenevad), et saada rakendustele parem juurdepääs.

### Suure kausta loomine

- **1** Puudutage pikalt rakenduseikooni ja lohistage see teisele ikoonile, et luua uus kaust.
- 2 Tavalise ja suure kuvarežiimi vahetamiseks puudutage kausta pikalt. Näiteks võite suure kausta loomiseks puudutada pikalt uut kausta ja valida kuvatavas menüüs nupu Suurenda.
- **3** Puudutage suure kausta alumist paremat nurka selle avamiseks ja puudutage kausta nime selle ümbernimetamiseks. Kausta saate ümber nimetada ka seda pikalt vajutades ja valides nupu **Nimeta ümber**.

### Toimingud suures kaustas

Suures kaustas saate teha järgmisi toiminguid.

- Rakenduste avamine. Rakenduse otse avamiseks puudutage suures kaustas ikooni.
- Kaustadesse sisenemine ja neist väljumine. Kausta sisenemiseks puudutage selle alumist paremat nurka. Kaustast väljumiseks puudutage selles tühja kohta.
   Kui suures kaustas on enam kui 12 rakendust, ilmub kausta alumisse paremasse nurka virnaikoon. Puudutage virnaikooni, et kuvada kaustas rohkem rakendusi.
- Kuvarežiimide vahetamine. Tavalise ja suure kuva vahel vahetamiseks puudutage kausta pikalt. Näiteks võite suure kausta loomiseks puudutada pikalt tavalist kausta ja valida kuvatavas menüüs nupu Suurenda.

### Teavitus- ja olekuikoonid

### Teavitus- ja olekuikoonid

Võrgu olekuikoonid võivad piirkonniti või võrguteenuse pakkujati erineda.

Toetatud funktsioonid erinevad seadmemudeliti. Teie seadmel ei pruugi olla kõiki järgmisi ikoone.

| <sup>56</sup> .11                                                                                                    | 5G-võrk on ühendatud    | <sup>46</sup> .11 | 4G-võrk on ühendatud              |
|----------------------------------------------------------------------------------------------------|-------------------------|-------------------|-----------------------------------|
| <sup>36</sup> .11                                                                                                    | 3G-võrk on ühendatud    | <sup>26</sup> .11 | 2G-võrk on ühendatud              |
|                                                                                                    | Signaali täistugevus    | R                 | Rändlus                           |
|                                                                                                    | Andmesäästja on lubatud |                   | Ühtegi SIM-kaarti pole sisestatud |
| $\textcircled{\label{eq:linear}{\label{eq:linear}{e$ | Pääsupunkt on lubatud   |                   | Pääsupunkt on ühendatud           |

| ( x                    | Pääsupunktiühendus on<br>katkestatud |                         | Võrgu vahetamine funktsiooniga<br>Wi-Fi+                  |
|------------------------|--------------------------------------|-------------------------|-----------------------------------------------------------|
|                        | Wi-Fi on ühendatud                   | (((•                    | Wi-Fi-võrk on vigane,<br>internetiühendust ei saa luua    |
| ٥<br>(((ئ <sup>‡</sup> | Wi-Fi 6 on ühendatud                 | •)))<br>(((•!           | Wi-Fi 6-võrk on vigane,<br>internetiühendust ei saa luua  |
| 6 <sup>+</sup> (((;*   | Wi-Fi 6+ on ühendatud                | •                       | Wi-Fi 6+-võrk on vigane,<br>internetiühendust ei saa luua |
| <b>→</b>               | Lennurežiim on SEES                  |                         | Alarm on määratud                                         |
|                        | Aku on tühi                          |                         | Aku on tühjenemas                                         |
| +                      | Laadimine                            | **                      | Kiirlaadimine                                             |
| *                      | Superlaadimine                       |                         | Juhtmeta superlaadimine                                   |
| <u>E</u>               | Juhtmeta kiirlaadimine               | <b>X</b>                | Tavaline juhtmeta laadimine                               |
|                        | Energiasäästurežiim on sees          | X                       | Digitaalne tasakaal on lubatud                            |
| ℅                      | Bluetooth on lubatud                 | ¥Ō                      | Bluetooth-seadme aku                                      |
| *                      | Bluetooth-seade on ühendatud         | 0-                      | VPN on ühendatud                                          |
|                        | Sõidurežiim                          | $\overline{\mathbb{N}}$ | Projitseerimisseade on ühendatud                          |
| •                      | Asukohateenus on lubatud             |                         | Silmi silmi säästev režiim on<br>lubatud                  |
|                        | Peakomplekt on ühendatud             |                         | Mikrofoniga peakomplekt on<br>ühendatud                   |
| 5                      | Kõne käib                            | HD                      | VoLTE on lubatud                                          |
|                        | Vastamata kõne                       | Q                       | Lugemata sõnumid                                          |
| X.                     | Vaikne režiim                        | } <b>]</b> {            | Värin                                                     |
|                        | NFC on lubatud                       | 6                       | Režiim "Mitte segada" on lubatud                          |
| 0                      | Sünkroonimine                        | (j)                     | Sünkroonimine nurjus                                      |

### Juhtpaneel

### Otseteelülitite kasutamine

### Otseteelüliti sisselülitamine

Nipsake ekraani ülemisest paremast nurgast alla, et kuvada Juhtpaneel, ja puudutage ikooni

- , et laiendada otseteelülitite paneel (olenevalt teie seadme mudelist).
- Funktsiooni lubamiseks või keelamiseks puudutage vastavat otseteelülitit.
- Funktsiooni sätete kuva avamiseks puudutage pikalt vastavat otseteelülitit (seda ei toeta kõik funktsioonid).
- Süsteemisätete kuva avamiseks puudutage ikooni 🧐

### Otseteede kohandamine

Nipsake ekraani ülemisest paremast nurgast alla, et kuvada **Juhtpaneel**, avage  $\bigcirc$  **Lülitite redigeerimine**, puudutage pikalt otseteelülitit ja lohistage see soovitud kohta ning puudutage suvandit **VALMIS**.

### Helijuhtpaneel

### Heli taasesituse haldamine helijuhtpaneelil

Kui avatud on mitu helirakendust (nagu **Muusika**), saate muusika taasesitust hallata ja neid rakendusi lihtsasti vahetada helijuhtpaneelil.

- **1** Pärast mitme helirakenduse avamist nipsake seadme ülemisest paremast nurgast alla, et kuvada **Juhtpaneel**, ja puudutage heli taasesituse kaarti kuva **Juhtpaneel** ülaosas.
- **2** Helijuhtpaneelil kuvatakse parajasti kasutatavad ja hiljuti kasutatud rakendused ning seal saate hallata ka kasutusel oleva rakenduse taasesitust (näiteks muusikapalu esitada või peatada ja siirduda eelmise või järgmise muusikapalani) või võite taasesituse kiireks ümberlülitamiseks puudutada muud helirakendust.
- Teatavad rakendused tuleb selle funktsiooni kasutamiseks värskendada uusimale versioonile.
  - Kõik rakendused ei toeta helijuhtpaneeli.

Põhiteave

### Helitaasesitusseadme kiire vahetamine

Kui teie seade on ühendatud heliseadmega (nagu peakomplekt, Bluetooth-kõlar või Visioni toode), saate funktsiooni **Juhtpaneel** helijuhtimisjaotises taasesitusseadet kiiresti vahetada (näiteks lülitada taasesitatava muusika oma seadmest ümber Bluetooth-kõlarisse).

- 1 Ühendage oma seade heliseadmega Bluetoothi kaudu või muul viisil. Pärast Visioni toote ühendamist oma seadmega Bluetoothi kaudu, saate selle ühendada seadmega samasse Wi-Fi-võrku ja logida sisse samasse **HUAWEI ID** kontosse, et teha rohkem toiminguid.
- 2 Teie seadmes parajasti taasesitatava heli edastamiseks teise seadmesse nipsake oma

seadme ülemisest paremast nurgast alla, et kuvada **Juhtpaneel**, puudutage ikooni  $\checkmark$  või seadmeikooni (näiteks ) ülal asuva helijuhtimisjaotise ülemises paremas nurgas ja valige ühendatud seadmete loendis heliseade.

### Sujuv seadmetevaheline töö funktsiooniga Superseade

**Superseade** võimaldab eri seadmete koostööd, tehes teie tahvelarvuti lähedal asuva Visioni ja muude toetatud seadmete keskjuhtseadmeks, et neid saaks mugavalt juhtida. Samuti saate vaid ühe puutega edastada tahvelarvuti käimasolevaid ülesandeid Visionisse, näiteks voogesitatavat heli- ja videosisu.

*i* Veenduge, et teie seade oleks värskendatud uusimale süsteemiversioonile.

### Funktsiooni Superseade seadistamine

Praegu toetab **Superseade** tahvelarvutite ühendamist järgmist tüüpi seadmetega. Selle funktsiooni kasutamiseks veenduge, et ühendatavad seadmed toetavad funktsiooni **Superseade**. Enne alustamist lubage tahvelarvutis Bluetooth ja Wi-Fi ning logige oma HUAWEI ID kontole sisse. Muudes seadmetes tehke järgmised seadistused.

- Vision: veenduge, et see oleks ühendatud teie seadmega samasse kohtvõrku ja logitud sisse samale HUAWEI ID kontole.
- Bluetooth-seade: mõne Bluetooth-seadme (näiteks Bluetooth-peakomplektid) saab funktsiooni Superseade kaudu seadmega ühendada pärast Bluetooth-ühenduse loomist.
- Kui Superseade on peidetud, avage Juhtpaneel ja valige Skuva Superseade.

### MeeTime'i kõnede ja voogesitatava heli- või videosisu edastamine teistesse seadmetesse

Kui teete seadmega MeeTime'i kõnet, vaatate videoid (näiteks HUAWEI Videos, Youkus või muus videovoogedastusrakenduses) või kuulate muusikat, saate edastada need käimasolevad toimingud funktsiooni **Superseade** kaudu teisse seadmesse ja jätkata uues seadmes sealt, kus pooleli jäite. Näiteks saate MeeTime'i kõne edastada Visionisse.

*i* MeeTime. See funktsioon on saadaval ainult teatavates riikides ja piirkondades.

Saate järgmiste ülesannete edastamiseks valida eri seadmeid.

- Videod. Saab edastada Visionisse.
- MeeTime'i kõned. Saab edastada Visionisse.
- Muusika. Saab edastada Bluetooth-kõrvaklappidesse või Visionisse (nii sisse- kui ka väljalülitatud ekraani korral).
- **1** Nipsake tahvelarvuti ekraani ülemisest paremast nurgast alla, et kuvada **Juhtpaneel**.

Saadavalolevad seadmed kuvatakse jaotises **Superseade**. Võite puudutada ka ikooni Q ja otsida lähedalasuvaid seadmeid käsitsi.

**2** Puudutage seadet, millele tahate käimasolevad ülesanded edastada. Võite käimasolevate

ülesannete edastamiseks puudutada ka ikooni <sup>(i)</sup> ja lohistada sihtseadme selle seadme ikoonile.

### Kuvatõmmised ja kuva salvestamine

### Kuvatõmmise tegemine

### Kuvatõmmise tegemine sõrmenukiga

- 1 Avage Sätted > Hõlbustusfunktsioonid > Otseteed ja liigutused > Kuvatõmmise tegemine ja veenduge, et Sõrmenuki kuvatõmmised oleks lubatud.
- **2** Kuvatõmmise tegemiseks koputage sõrmenukiga kaks korda kiiresti ekraanile.

#### Kuvatõmmise tegemine klahvikombinatsiooniga

Kuvatõmmise tegemiseks vajutage korraga pikalt toite- ja helitugevuse vähendamise nuppe.

#### Kuvatõmmise tegemine otseteed kasutades

Nipsake ekraani ülemisest paremast nurgast alla, et kuvada Juhtpaneel, puudutage ikooni

, et laiendada otseteelülitite paneel (olenevalt teie seadme mudelist), ja puudutage kuvatõmmise tegemiseks suvandit **Kuvatõmmis**.

### Kuvatõmmise jagamine ja redigeerimine või keritava kuvatõmmise aktiveerimine

Pärast kuvatõmmise tegemist kuvatakse ekraani all vasakus nurgas pisipilt. Seejärel saate teha järgmist.

- Nipsake pisipildil alla, et teha keritav kuvatõmmis.
- Nipsake pisipildil üles, et valida viis, kuidas kuvatõmmist sõpradega jagada.
- Puudutage pisipilti, et seda redigeerida või see kustutada. Keritava kuvatõmmise tegemiseks võite puudutada ka suvandit Keritav kuvatõmmis.

Vaikimisi salvestatakse kuvatõmmised rakendusse Galerii.

### Kolme sõrmega alla nipsamine kuvatõmmise tegemiseks

- Avage Sätted > Hõlbustusfunktsioonid > Otseteed ja liigutused > Kuvatõmmise tegemine või Sätted > Hõlbustusfunktsioonid > Liigutustega juhtimine > Kolme sõrmega kuvatõmmis (olenevalt teie seadme mudelist) ja veenduge, et Kolme sõrmega kuvatõmmis oleks lubatud.
- **2** Kuvatõmmise tegemiseks nipsake ekraani keskosas kolme sõrmega alla.

### Osalise kuvatõmmise tegemine

Osalise kuvatõmmise tegemiseks kasutage funktsiooni **Osaline kuvatõmmis**. Valige kuvatõmmisele soovitud kuju (näiteks ristkülik, ovaal või süda).

### Sõrmenukiliigutuste kasutamine osalise kuvatõmmise tegemiseks

- **1** Koputage sõrmenukiga ekraanile ja hoidke seda ekraanil, et joonistada piirjoon ümber jäädvustatava kuvaosa. Veenduge, et sõrmenukk püsiks ekraanil.
- **2** Ekraanil kuvatakse teie sõrmenuki liikumistrajektoor ja valitud alast tehakse kuvatõmmis. Seejärel saate teha järgmist.
  - Lohistage raam soovitud kohta või muutke selle suurust.
  - Muutke jäädvustatud ala kuju, puudutades ekraani allosas olevaid kujusuvandeid. Võite ka enda tehtud kuju alles jätta.
- **3** Kuvatõmmise salvestamiseks puudutage ikooni

#### Otsetee kasutamine osalise kuvatõmmise tegemiseks

**1** Nipsake ekraani ülemisest paremast nurgast alla, et kuvada **Juhtpaneel**, puudutage ikooni

, et laiendada otseteelülitite paneel (olenevalt teie seadme mudelist), puudutage

ikooni suvandi **Kuvatõmmis** kõrval ja puudutage kuvatavas dialoogiboksis suvandit **Osaline kuvatõmmis**.

- **2** Järgige ekraanil kuvatavaid juhtnööre, et tõmmata sõrmega piirjoon ümber kuva jäädvustatava osa.
- **3** Ekraanil kuvatakse teie sõrme liikumistrajektoor ja valitud alast tehakse kuvatõmmis. Seejärel saate teha järgmist.
  - Lohistage raam soovitud kohta või muutke selle suurust.
  - Muutke jäädvustatud ala kuju, puudutades ekraani allosas olevaid kujusuvandeid. Võite ka enda tehtud kuju alles jätta.

**4** Kuvatõmmise salvestamiseks puudutage ikooni

### Keritava kuvatõmmise tegemine

Kasutage funktsiooni **Keritav kuvatõmmis**, et jäädvustada oluline vestlus, artikkel või töödokument, mis ei mahu täielikult ekraanile.

### Sõrmenuki kasutamine keritava kuvatõmmise tegemiseks

- **1** Koputage sõrmenukiga vastu ekraani, hoidke seda ekraanil ja joonistage "S". Seade kerib automaatselt lehe allaserva ja jäädvustab kogu sisu ühe kuvatõmmisena.
- 2 Kerimise peatamiseks võite ekraani igal ajal puudutada.

#### Otsetee kasutamine keritava kuvatõmmise tegemiseks

**1** Nipsake ekraani ülemisest paremast nurgast alla, et kuvada **Juhtpaneel**, puudutage ikooni

et laiendada otseteelülitite paneel, puudutage ikooni suvandi **Kuvatõmmis** kõrval ja puudutage kuvatavas dialoogiboksis suvandit **Keritav kuvatõmmis**.

**2** Kerimise peatamiseks võite ekraani igal ajal puudutada.

### Kuva salvestamine

Salvestage kuvategevused jagatavate videotena, et koostada juhendeid, näidata ägedaid mänguoskusi ja palju muud.

#### Kuvasalvestuse käivitamine klahvikombinatsiooniga

Kuvasalvestuse käivitamiseks vajutage korraga pikalt toite- ja helitugevuse suurendamise nuppe. Salvestamise lõpetamiseks vajutage mõlemat nuppu uuesti pikalt.

#### Otsetee kasutamine kuvasalvestuse alustamiseks

**1** Nipsake ekraani ülemisest paremast nurgast alla, et kuvada **Juhtpaneel**, puudutage ikooni

, et laiendada otseteelülitite paneel (olenevalt teie seadme mudelist), ja puudutage kuvasalvestuse alustamiseks suvandit **Kuvasalvesti**.

- **2** Salvestamise lõpetamiseks puudutage ekraani ülaosas olevat taimerit.
- **3** Salvestis salvestatakse rakendusse **Galerii**.

#### Kuvasalvestuse käivitamiseks kahe sõrmenuki kasutamine

- 1 Avage Sätted > Hõlbustusfunktsioonid > Otseteed ja liigutused > Kuvasalvestus ja veenduge, et suvand Kuvasalvestus oleks lubatud.
- **2** Kuvasalvestuse käivitamiseks koputage kahe sõrmenukiga kaks korda kiiresti ekraanile. Salvestamise lõpetamiseks koputage uuesti kaks korda.

#### Kuvasalvestuse ajal hääle salvestamine

Saate aktiveerida mikrofoni, et kuvasalvestuse ajal oma häält salvestada.

Pärast kuvasalvestuse käivitamist puudutage mikrofoni ikooni ja veenduge, et see oleks

kuvatud kujul 🦊 . Nüüd saate oma häält salvestada.

Kui mikrofon on keelatud (kuvatud kujul ), saate salvestada ainult süsteemihelisid, näiteks muusikat. Kui te ei taha kuvasalvestusele süsteemihelisid lisada, vaigistage enne kuvasalvestuse käivitamist oma seade ning lülitage muusika ja kõik muud meediumihelid välja.

### Helisätete muutmine

### Helisätete reguleerimine

### Helitugevuse reguleerimisenupu vajutamine helitugevuse reguleerimiseks

Helitugevuse reguleerimiseks vajutage helitugevuse suurendamise või vähendamise nuppu.

### Toitenupu vajutamine seadme helisemisel selle vaigistamiseks

Kui seade heliseb saabuva kõne või äratuse korral, võite selle vaigistamiseks vajutada toitenuppu.

### Mitu akent

### Mitme akna doki redigeerimine

Mitme akna doki kuvamiseks nipsake seadme vasakust või paremast servast sissepoole ja hoidke sõrme ekraanil.

• **Rakenduste lisamine**. Avage mitme akna dokis  $\bigcirc \bigcirc > +$ , valige jaotises **Veel rakendusi** 

soovitud rakendused ja puudutage ikooni 🗸

• **Rakenduste teisaldamine**. Avage mitme akna dokis  $\bigcirc \bigcirc > \dashv -$ , puudutage pikalt

rakenduseikooni, lohistage see dokis üles või alla soovitud kohta ja puudutage ikooni

• Rakenduste eemaldamine. Avage  $\bigcirc$  >  $\neg$ , puudutage rakenduseikooni ülemises

paremas nurgas olevat ikooni 🗢 ja puudutage ikooni 🗸 .

Mitme akna dokk on vaikimisi lubatud. Selle keelamiseks avage **Sätted** >

Hõlbustusfunktsioonid > Mitu akent ja lülitage lüliti Mitme akna dokk välja.

### Jagatud ekraani režiimi lubamine

Mitme akna funktsioon võimaldab rakendusi avada jagatud ekraanil multitegumtööks.

### Jagatud ekraani režiimi lubamine

**1** Avage rakendus, nipsake ekraani vasak- või parempoolsest servast sissepoole ja hoidke sõrme ekraanil, et kuvada mitme akna dokk.

**2** Lohistage rakenduseikoon mitme akna dokist välja.

### Jagatud ekraani paanide kohtade vahetamine

Puudutage jagatud ekraani paani ülaservas pikalt ikooni —, kuni paan kahaneb, ja lohistage see paanide kohtade vahetamiseks ekraani teisele poolele.

### Jagatud ekraani režiimist väljumine

Puudutage jagatud ekraani joone keskel olevat ikooni 🛑 või 🖡 ja lohistage seda kuni ühe paani kadumiseni.

Jagatud ekraani režiimi tugi erineb rakenduseti.

### Rakenduste vahel pukseerimine mitme akna funktsiooni kasutades

Kasutage mitme akna funktsiooni piltide, teksti ja dokumentide lihtsaks pukseerimiseks rakenduste vahel.

- Pildi pukseerimine: rakenduses **Märkmik** märkmete kirjutamisel avage **Failid**, valige foto, mida soovite lisada, ja lohistage see rakenduse **Märkmik** redaktorisse.
- Teksti pukseerimine: WeChatis SMS-sõnumi saatmisel avage Märkmik, puudutage pikalt teksti, mida soovite saata, ja lohistage see sõnumi tekstivälja.
- Dokumendi pukseerimine: meili kirjutamisel avage **Failid**, valige dokument, mida soovite manusena lisada, ja lohistage see meiliredaktorisse.
- *i* Kõik rakendused ei toeta mitme akna režiimis pukseerimist täielikult.

### Mitme akna kuva ühele rakendusele

Saate ühele rakendusele (näiteks Meil või Märkmik) luua kaks ülesandeakent ja lohistada nende vahel pilte, teksti või dokumente.

*i* See funktsioon pole kõigis rakendustes saadaval.

### Avage rakenduses jagatud ekraani kuva.

- **1** Avage rakendus Meil.
- **2** Nipsake seadme vasakust või paremast servast sissepoole ja hoidke sõrme ekraanil, et kuvada mitme akna dokk.
- **3** Puudutage pikalt ikooni Meil ja lohistage see kuvale, et avada jagatud ekraani kuva.

### Lohistage pilte, teksti või dokumente jagatud ekraani akende vahel.

- Pildi lohistamine. Valige jagatud ekraani ühes aknas pilt ja lohistage teise.
- **Teksti lohistamine**. Puudutage jagatud ekraani ühes aknas pikalt teksti ja valige soovitud osa, seejärel puudutage teksti uuesti pikalt ning lohistage teise aknasse.
- Dokumendi lohistamine. Valige jagatud ekraani ühes aknas dokument ja lohistage teise.

### Ujuva akna kasutamine

Avage mängimise ajal ujuv aken ja vestelge sõbraga ühtki mänguhetke maha magamata.

### Ujuva akna kuvamine

- **1** Nipsake ekraani vasak- või parempoolsest servast sissepoole ja hoidke sõrme ekraanil, et kuvada mitme akna dokk.
- **2** Puudutage mitme akna dokis rakenduseikooni, et avada rakendus ujuvas aknas.

### Ujuva akna asukoha muutmine

Ujuva akna teisaldamiseks soovitud kohta lohistage ujuva akna ülaservas olevat riba.

### Ujuva akna suuruse muutmine

Ujuva akna suuruse muutmiseks lohistage allserva, kaht külge või alumisi nurki.

### Täisekraanil kuvamine

Ujuva akna täisekraanil kuvamiseks puudutage selle ülaservas ikooni 🧖 .

### Ujuva akna minimeerimine

Ujuva akna minimeerimiseks ujuvasse mulli puudutage selle ülaservas ikooni 🦳

### Ujuva akna sulgemine

Ujuva akna sulgemiseks puudutage selle ülaservas ikooni 🗙 .

### Rakenduste ujuvate akende leidmine ja vahetamine

Rakenduste ujuvaid aknaid leiate ja vahetate kiiresti ujuvate akende haldusfunktsiooniga.

- **1** Veenduge, et oleksite ujuvad aknad avanud mitmele rakendusele ja minimeerinud need ujuvasse kuuli.
- **2** Puudutage ujuvat kuuli, et kuvada kõigi ujuvate akende eelvaated.
  - Ujuvate akende eelvaadete sirvimine: nipsake üles või alla, et leida otsitava rakenduse ujuv aken.
  - **Rakenduse ujuva akna kuvamine**: puudutage rakenduse ujuva akna eelvaadet, et kuvada see ujuvas aknas.
  - Rakenduse ujuva akna sulgemine: puudutage ujuva akna eelvaatel ikooni , et see sulgeda.

### Manuse avamine ujuvas aknas

Teatavates rakendustes (nagu Meil või Märkmik) olevaid linke või manuseid saate avada ujuvas aknas.

*i* See funktsioon pole kõigis rakendustes saadaval.

- **1** Avage rakendus Meil.
- **2** Klõpsake rakenduses Meil olevat linki või manust, et avada see ujuvas aknas.
  - Lingi avamine: puudutage rakenduses Meil olevat linki, et kuvada see ujuvas aknas.

Manuse avamine: puudutage rakenduses Meil olevat manust (näiteks dokumenti, pilti või videot), et kuvada see ujuvas aknas.

### Rakendusekordisti lubamine

**Rakendusekordisti** kuvab rakenduse ava- ja sisukuva eraldi akendes, et multitegumtöö oleks lihtsam, kui seade on horisontaalpaigutuses.

*i* See funktsioon töötab ainult ühilduvate rakendustega.

- **1** Avage **Sätted** > **Ekraan ja heledus** > **Rakendusekordisti** ja lülitage lüliti sisse rakendustele millega soovite seda funktsiooni kasutada.
- **2** Avage rakendus, millele **Rakendusekordisti** on lubatud. Rakenduse avakuva kuvatakse seejärel ekraani keskel.
- **3** Puudutage rakenduse avakuval mõnd elementi. Avakuva paigutatakse seejärel vasakule, et teha ruumi uuele kuvale.

Kui teie puudutatud elemendi kohta lisasisu ei ole, jätkatakse rakenduse kuvamist ühes aknas.

Akende suuruste muutmiseks puudutage pikalt akende vahel olevat ikooni I ja libistage seda vasakule või paremale.

Akende suurusi saab muuta vaid teatavates toodetes.

### Laadimine

### Seadme laadimine

Seade annab märku, kui selle aku hakkab tühjaks saama. Kindlasti laadige seadet õigel ajal, et see ei lülituks energia otsalõppemisel automaatselt välja.

### Laadimise ettevaatusabinõud

- Laadige seadet komplekti kuuluva standardse laaduri ja USB-kaabliga. Muude laadurite kasutamine võib põhjustada tulekahju, plahvatuse või muu ohu.
- Ärge kasutage laadurit niisketes piirkondades, nagu vannituba. Ärge käsitsege laadurit märgade kätega.
- · Ärge laadige seadet, kui selles on niiskust.
- Pärast seadme ühendamist laaduri või muude seadmetega USB-kaablit kasutades kontrollib seade automaatselt USB-porti. Kui USB-pordis tuvastatakse niiskus, aktiveerib seade automaatselt ohutusmeetmed ja laadimine peatatakse. Lahutage seade USB-pordist ja oodake, kuni USB-port on kuiv.
- · Ärge katke seadet ega laadurit laadimise ajal.
- Kui seade ei lülitu pärast toitenupu pikka vajutamist sisse, võib aku tühi olla. Laadige 10 minutit ja lülitage see siis sisse.
- · Kui seade on täis laetud või ei lae, eemaldage laadur seadmest ja pistikupesast.

- Kui aku tööiga muutub märgatavalt lühemaks, pöörduge aku asendamiseks Huawei ametlikku klienditeeninduskeskusse.
- Seadme kasutamine laadimise ajal pole soovitatav.

### Laaduriga laadimine

Laadimisohutuse tagamiseks kasutage komplekti kuuluvat laadurit ja USB-kaablit.

- **1** Ühendage laadur ja seade USB-kaabliga.
- **2** Sisestage laadur elektripistikupessa.

Helisignaali kõlamine tähendab, et seade hakkab laadima; laadimise animatsioonikuval kuvatakse laadimisrežiimi ikoon ja aku laetuse tase.

| Ikoon         | Laadimisrežiim     |
|---------------|--------------------|
| <del>\$</del> | Superlaadimine     |
| 4,            | Kiirlaadimine      |
| +             | Tavaline laadimine |

### Seadme laadimine arvutiga

- **1** Ühendage seade ja arvuti USB-kaabliga.
- **2** Kui teie seade kuvab dialoogiboksi **USB kasutusviis**, puudutage suvandit **Ainult laadimine**.

Kui eelnevalt on seadistatud mõni muu suvand, dialoogiboks ei avane. Nipsake teavituskeskuse kuvamiseks ekraani ülemisest vasakust nurgast alla, puudutage suvandit **Sätted** ja valige **Ainult lae**.

### Akuikoonide ülevaade

Aku laetuse taseme kohta saab teavet seadme ekraanil oleva akuikooni kaudu.

| Akuikoon | Aku laetuse tase                                                                                                    |
|----------|----------------------------------------------------------------------------------------------------|
|          | Aku laetuse tase on alla 10%.                                                                                                    |
|          | Laadimine, aku laetuse tase on alla 10%.                                                                                                    |
|          | Laadimine, aku laetuse tase on 10–90%.                                                                                                    |
| <b>*</b> | Laadimine, aku laetuse tase on vähemalt 90%.<br>Kui akuikooni kõrval kuvatakse 100% või lukustuskuvale ilmub laadimise<br>lõpuleviimise teade, on aku täis laetud. |

## Nutikad funktsioonid

### **AI Lens**

### Tõlkimiseks skannimine

**AI Lens** võimaldab skannida ja tõlkida võõrkeelset teksti, et saaksite välismaal reisides või osteldes lihtsasti lugeda teetähiseid, menüüsid või kosmeetikapudelitel olevaid kirjeldusi.

### Kaameraga skannimine tõlkimiseks

- **1** Avage Kaamera > Foto, puudutage ikooni  $\bigcirc$  ja puudutage ikooni  $\checkmark$  või  $\clubsuit$  või  $\checkmark$
- **2** Valige keelte loendist lähte- ja sihtkeel.
- **3** Seadke tõlgitav tekst pildiotsijasse ja oodake, kuni see tõlgitakse.

### Skannimine lisateabe saamiseks

**AI Lens** võimaldab saada lisateavet kunstiteoste ja vaatamisväärsuste kohta, kui skannite objekti oma kaameraga.

#### Kaameraga skannimine lisateabe saamiseks

- **1** Avage **Kaamera** > **Foto**, puudutage ikooni (ikooni) ja puudutage ikooni või (olenevalt teie seadme mudelist).
- **2** Seadke objekt pildiotsijasse ja oodake, kuni see tuvastatakse.
- **3** Lisateabe saamiseks puudutage teabekaarti.

### Skannimine kalorite hindamiseks

**AI Lens** võimaldab teil toidukaupa kaameraga skannides selles olevaid kaloreid ja toitaineid hinnata.

### Kaameraga skannimine kalorite hindamiseks

- **1** Avage **Kaamera** > **Foto**, puudutage ikooni (ikooni) ja puudutage ikooni või (ikooni) või (olenevalt teie seadme mudelist).
- **2** Seadke toit pildiotsijasse ning oodake 100 grammi toidu kalori- ja toitaineteabe ilmumist.
- *i* Teave on vaid võrdluseks.

### Koodide skannimine teenuste kasutamiseks ja teabe saamiseks

Skannige rakendusega **AI Lens** eri tüüpi QR-koode, puudutage seejärel tuvastatud tulemust ning teid suunatakse muudele teenuste ja teabega lehtedele.

#### Koodide skannimine Kaameraga

- **1** Avage Kaamera > Foto, puudutage ikooni () ja puudutage ikooni
- **2** Seadke QR- või vöötkood skanniraami sisse ja oodake, kuni see tuvastatakse.

### **HiTouch**

### Funktsiooni AI Touch lubamine

Kui näete oma seadmes sisu, mis teile huvi pakub, puudutage funktsiooni **AI Touch** avamiseks ja lisateabe saamiseks kahe veidi laiali aetud sõrmega pikalt ekraani.

Avage **Sätted** > **HUAWEI Assistant** > **AI Touch** ja lubage **AI Touch**.

### **Ostlemine AI Touchiga**

Kui näete oma seadmes toodet, mida sooviksite osta, kasutage funktsiooni **AI Touch**, et enne ostu tegemist kiiresti toodet otsida ja eri ostlusplatvormide hindu võrrelda.

### Visuaalne ostlemine kahe sõrmega pikalt ekraani puudutades

- **1** Avage Sätted > HUAWEI Assistant > AI Touch ja lubage AI Touch.
- **2** Kui näete seadmes toodet, mida sooviksite osta, puudutage kahe veidi laiali aetud sõrmega pikalt ekraani, et avada **AI Touch**.
- **3** Kui ekraanil kuvatakse mitu toodet, muutke tuvastuskasti suurust ja asukohta, et see jääks tuvastatava toote ümber.
- **4** Pärast toote tuvastamist antakse teile ostulingid eri ostuplatvormidele.

### **Huawei Share**

### Failide jagamine seadmete vahel Huawei Share'iga

Failide hõlpsaks raadiovõrgu kaudu jagamiseks Huawei seadmete vahel saate kasutada Huawei Share'i.

### Veebifailide jagamine seadmete vahel

Jagage videoid, veebisaite ja muud sisu rakendustes (nagu **Video**, HUAWEI Brauser ja Dianping) linkidena Huawei Share'i kaudu. Sisu kuvatakse vastuvõtmise järel otse vastuvõtvas seadmes.

- 1 Lubage vastuvõtvas seadmes Huawei Share.
- 2 Avage saatvas seadmes rakendus või veebisait, mille sisu soovite jagada, avage 4 >Veel, puudutage suvandit Huawei Share, oodake, kuni süsteem otsib saadavalolevaid seadmeid, ja puudutage selle seadme nime, millele tahate sisu saata.

- **3** Puudutage vastuvõtvas seadmes edastuse aktsepteerimiseks nuppu **Nõustu**. Sisu kuvatakse edastuse lõpuleviimise järel.
- 🕡 🛛 Toimingud võivad jagamiseks kasutatavast rakendusest olenevalt erineda.
  - · Veenduge, et mõlemad seadmed oleksid värskendatud uusimale süsteemiversioonile.

### Kohalike failide jagamine seadmete vahel

Failide kiireks jagamiseks Huawei seadmete vahel saate kasutada Huawei Share'i. Vastuvõtja saab enne failide vastuvõtuga nõustumist neid eelvaadata ja pärast vastuvõttu vaadata nende täielikku sisu. Näiteks vastuvõetud pilte ja videoid saab vastuvõtja vaadata Galeriis.

- 1 Lubage vastuvõtvas seadmes Huawei Share.
- 2 Puudutage saatvas seadmes pikalt ekraani, et valida jagatavad failid, ja puudutage ikooni

A. Puudutage suvandit **Huawei Share** ja puudutage seejärel faili saatmiseks vastuvõtva seadme ikooni.

*i* Need toimingud võivad erineda, kui jagate faile otse rakendusest.

**3** Puudutage vastuvõtvas seadmes edastuse aktsepteerimiseks nuppu **Nõustu**.

Seejärel avage vastuvõetud failide vaatamiseks Failid.

Vastuvõetud pilte või videoid saate vaadata ka kohas Galerii > Albumid.

### Failide jagamine seadme ja arvuti vahel Huawei Share'iga

Huawei Share'i kasutades saate faile lihtsasti ilma juhet kasutamata seadme ja arvuti (Windows või macOS) vahel jagada.

### Failide jagamine seadmest arvutisse

Jagage faile seadmest arvutisse Huawei Share'iga. Nii saate arvuti kaudu hõlpsa juurdepääsu seadmes jagatud kaustadele.

- **1** Veenduge, et seade ja arvuti oleksid ühendatud samasse Wi-Fi-võrku.
- **2** Avage seadmes rakenduse **Huawei Share** sätted ning lubage **Huawei Share** ja **Arvutiga jagamine**.
- **3** Pange kirja suvandi **Arvutites kuvatav nimi** kõrval kuvatav nimi ning suvandi **Kinnitamine** all kuvatavad kasutajanimi ja parool.
- **4** Tehke Windowsiga arvutis (lauaarvuti või sülearvuti) või macOS-iga arvutis (sülearvuti) järgmised toimingud.
  - Windows: avage Arvuti > Võrk.
  - macOS: avage Finder > Go to > Network.
    - Praegu on see funktsioon saadaval vaid Macides operatsioonisüsteemiga macOS
       10.8 kuni 10.14.
- **5** Topeltklõpsake arvutis oma seadme nime ning sisestage kirja pandud kasutajanimi ja parool.

**6** Avage jagatud kaust, nagu **Sisemälu** või **Album**, et vaadata või redigeerida faile või kopeerida neid seadmest arvutisse või vastupidi. Jagatud kaustades olevatele failidele arvutis tehtud muudatused sünkroonitakse automaatselt seadmesse ja vastupidi.

#### Failide jagamine seadme ja arvuti vahel

Failide jagamiseks oma seadme ja Huawei arvuti vahel saate kasutada Huawei Share'i.

**1** Nipsake seadme ülemisest paremast nurgast alla, et kuvada **Juhtpaneel**, puudutage

ikooni \_\_\_\_, et laiendada otseteelülitite paneel (olenevalt teie seadme mudelist), ja lubage **Huawei Share**.

**2** Avage arvutis PC Manager ja lubage **Huawei Share**.

Faile saate edastada järgmistel viisidel.

#### Seadmest arvutisse

- **1** Puudutage pikalt oma seadme ekraani, et valida edastatavad failid, ja puudutage suvandit **Jaga**.
- **2** Valige seadmeloendis sihtarvuti nimi.
- 3 Klõpsake arvutis kuvatavas dialoogiboksis suvandit Accept.
- 4 Pärast õnnestunud edastust avatakse arvutis kaust, kuhu edastatud failid on salvestatud.

#### Arvutist teie seadmesse

- Jagamisega edastus
  - **1** Paremklõpsake arvutis edastatavaid faile ja valige **Huawei Share**.
  - **2** Valige ilmuvas seadmeloendis oma seade.
  - **3** Puudutage oma seadmes kuvatavas dialoogiboksis nuppu **Nõustu**.
- Lohistamisega edastus
  - **1** Valige edastatav fail ja lohistage see sobiva seadme peale Huawei Share'i kuval.
  - 2 Puudutage oma seadmes kuvatavas dialoogiboksis nuppu Nõustu.
- 🕡 Veenduge, et PC Manageri versioon oleks 11.1 või uuem.

### **Huawei Print**

### Failide printimine Huawei Prindiga

Seade tuvastab lihtsasti läheduses olevad Huawei Printi toetavad printerid ja võimaldab seadmes olevaid fotosid ja dokumente printida vaid ühe puudutusega.

- 1 Lülitage sihtprinter sisse ja veenduge, et see oleks ühendatud teie seadmega samasse Wi-Fi-võrku või et Wi-Fi Direct oleks lubatud.
- **2** Saate printida seadmes eri kohtades olevaid faile.

- Galerii. Avage kohas Galerii üks fail või valige mitu faili ja valige Jaga > 🗔.
- Failid. Valige kohas Failid üks või mitu faili ja valige Jaga > Prindi.
- Muude tootjate rakendused. Avage muu tootja rakenduses (näiteks WPS) prinditav dokument ja valige Jaga > Huawei Print.

*i* Toimingud võivad rakendusiti erineda.

**3** Puudutage suvandit **Vali**, et tuvastada läheduses olevad printerid, ja valige soovitud printer. Seejärel määrake eelvaatekuval koopiate arv, värv, paberi suurus ja muud suvandid ning puudutage nuppu **PRINDI**.

Kui ühtegi printerit ei tuvastata, laadige alla ja installige kuval **Printeri valimine** juhendatud viisil printeri lisandmoodul.

### Mitme seadme koostöö

### Sujuv seadmetevaheline töö funktsiooniga Superseade

**Superseade** võimaldab eri seadmete koostööd, tehes teie tahvelarvuti lähedal asuva Visioni ja muude toetatud seadmete keskjuhtseadmeks, et neid saaks mugavalt juhtida. Samuti saate vaid ühe puutega edastada tahvelarvuti käimasolevaid ülesandeid Visionisse, näiteks voogesitatavat heli- ja videosisu.

*i* Veenduge, et teie seade oleks värskendatud uusimale süsteemiversioonile.

### Funktsiooni Superseade seadistamine

Praegu toetab **Superseade** tahvelarvutite ühendamist järgmist tüüpi seadmetega. Selle funktsiooni kasutamiseks veenduge, et ühendatavad seadmed toetavad funktsiooni **Superseade**. Enne alustamist lubage tahvelarvutis Bluetooth ja Wi-Fi ning logige oma HUAWEI ID kontole sisse. Muudes seadmetes tehke järgmised seadistused.

- Vision: veenduge, et see oleks ühendatud teie seadmega samasse kohtvõrku ja logitud sisse samale HUAWEI ID kontole.
- **Bluetooth-seade**: mõne Bluetooth-seadme (näiteks Bluetooth-peakomplektid) saab funktsiooni **Superseade** kaudu seadmega ühendada pärast Bluetooth-ühenduse loomist.
- Kui Superseade on peidetud, avage Juhtpaneel ja valige > Kuva Superseade.

### MeeTime'i kõnede ja voogesitatava heli- või videosisu edastamine teistesse seadmetesse

Kui teete seadmega MeeTime'i kõnet, vaatate videoid (näiteks HUAWEI Videos, Youkus või muus videovoogedastusrakenduses) või kuulate muusikat, saate edastada need käimasolevad toimingud funktsiooni **Superseade** kaudu teisse seadmesse ja jätkata uues seadmes sealt, kus pooleli jäite. Näiteks saate MeeTime'i kõne edastada Visionisse.

*i* **MeeTime**. See funktsioon on saadaval ainult teatavates riikides ja piirkondades.

Saate järgmiste ülesannete edastamiseks valida eri seadmeid.

- Videod. Saab edastada Visionisse.
- MeeTime'i kõned. Saab edastada Visionisse.
- Muusika. Saab edastada Bluetooth-kõrvaklappidesse või Visionisse (nii sisse- kui ka väljalülitatud ekraani korral).
- **1** Nipsake tahvelarvuti ekraani ülemisest paremast nurgast alla, et kuvada **Juhtpaneel**.

Saadavalolevad seadmed kuvatakse jaotises **Superseade**. Võite puudutada ka ikooni Q ja otsida lähedalasuvaid seadmeid käsitsi.

**2** Puudutage seadet, millele tahate käimasolevad ülesanded edastada. Võite käimasolevate

ülesannete edastamiseks puudutada ka ikooni <sup>()</sup> ja lohistada sihtseadme selle seadme ikoonile.

### Meediumikontroller

### Helijuhtpaneel

#### Heli taasesituse haldamine helijuhtpaneelil

Kui avatud on mitu helirakendust (nagu **Muusika**), saate muusika taasesitust hallata ja neid rakendusi lihtsasti vahetada helijuhtpaneelil.

- **1** Pärast mitme helirakenduse avamist nipsake seadme ülemisest paremast nurgast alla, et kuvada **Juhtpaneel**, ja puudutage heli taasesituse kaarti kuva **Juhtpaneel** ülaosas.
- **2** Helijuhtpaneelil kuvatakse parajasti kasutatavad ja hiljuti kasutatud rakendused ning seal saate hallata ka kasutusel oleva rakenduse taasesitust (näiteks muusikapalu esitada või peatada ja siirduda eelmise või järgmise muusikapalani) või võite taasesituse kiireks ümberlülitamiseks puudutada muud helirakendust.
- Teatavad rakendused tuleb selle funktsiooni kasutamiseks värskendada uusimale versioonile.
  - · Kõik rakendused ei toeta helijuhtpaneeli.

#### Helitaasesitusseadme kiire vahetamine

Kui teie seade on ühendatud heliseadmega (nagu peakomplekt, Bluetooth-kõlar või Visioni toode), saate funktsiooni **Juhtpaneel** helijuhtimisjaotises taasesitusseadet kiiresti vahetada (näiteks lülitada taasesitatava muusika oma seadmest ümber Bluetooth-kõlarisse).

- 1 Ühendage oma seade heliseadmega Bluetoothi kaudu või muul viisil. Pärast Visioni toote ühendamist oma seadmega Bluetoothi kaudu, saate selle ühendada seadmega samasse Wi-Fi-võrku ja logida sisse samasse HUAWEI ID kontosse, et teha rohkem toiminguid.
- 2 Teie seadmes parajasti taasesitatava heli edastamiseks teise seadmesse nipsake oma

seadme ülemisest paremast nurgast alla, et kuvada **Juhtpaneel**, puudutage ikooni 👾 või

seadmeikooni (näiteks ) ülal asuva helijuhtimisjaotise ülemises paremas nurgas ja valige ühendatud seadmete loendis heliseade.

## Kaamera ja galerii

### Kaamera käivitamine

### Kaamera käivitamine

Kaamera rakenduse avamiseks on mitu võimalust.

### Avakuvalt

Avage avakuvalt valik Kaamera.

### Lukustuskuvalt

Kui kuva on lukustatud, lülitage kuva sisse, seejärel nipsake kaamera avamiseks paremas nurgas kaamera ikoonil üles.

### Pildistamine

### Pildistamine

- **1** Avage Kaamera.
- **2** Seejärel saate teha järgmist.
  - Teravdamine: puudutage asukohta, mida tahate teravdada.
     Fookuse ja mõõtmise eraldi reguleerimiseks puudutage pikalt pildiotsijat ja lohistage vastav raam või rõngas soovitud asukohta.
  - Heleduse reguleerimine: puudutage pildiotsijat. Kui fookuseraami kõrvale ilmub
     sümbol , lohistage seda üles või alla.
  - Sisse- või väljasuumimine: suruge pildiotsijal kaks sõrme kokku või lahku või lohistage suumimisliugurit.
  - Kaamerarežiimi valimine: nipsake üle kaamerarežiimi suvandite üles, alla, vasakule või paremale.
  - Välgu sisse- või väljalülitamine: puudutage sümbolit ia valige (automaatne),
     (sees), i (väljas) või (alati sees).

Kui valite režiimi <sup>5</sup> (automaatne) ja kaamera tuvastab, et keskkond on hämar, siis ilmub pildiotsijasse välguikoon ja pildistamisel lülitatakse välk automaatselt sisse.

Need funktsioonid ei pruugi kõigis kaamerarežiimides saadaval olla.

**3** Pildistamiseks puudutage katikunuppu.

### Panoraamfotode tegemine

### Panoraamfotode tegemine

Panoraamifunktsiooni abil saate lisada maastiku- või grupifotodele laiust. Kaamera teeb teie vaateväljas olevatest objektidest mitu fotot ja liidab need kokku üheks panoraamfotoks.

### Tagakaameraga panoraamfotode tegemine

Režiim **Panoraam** liidab mitu võtet üheks ühtlaseks panoraamfotoks. Liigutage pildistades kaamerat ja kaamera hoolitseb ülejäänu eest.

- **1** Avage Kaamera > Veel ja valige režiim Panoraam.
- **2** Puudutage ikooni <sup>(•)</sup> ja määrake panoraamimissuund.
- **3** Suunake kaamera alguspunkti ja puudutage pildistamise alustamiseks ikooni  $\bigcirc$ . Liigutage kaamerat ekraanil kuvatava noole järgi. Fotot tehes hoidke noolt keskjoonel.
- **4** Kui olete lõpetanud, puudutage ikooni  $\textcircled{\bullet}$ .

### Fotodele kleebiste lisamine

### Fotodele kleebiste lisamine

Lisage fotode ilmestamiseks näiteks aega, ilma, meeleolu või toitu iseloomustav kleebis.

**1** Avage Kaamera > Veel ja valige režiim Kleebised.

Kui menüüs **Veel** pole suvandit **Kleebised**, puudutage ikooni  $\stackrel{\checkmark}{\smile}$  ja laadige **Kleebised** alla.

**2** Valige kleebis, mis kuvatakse seejärel pildiotsijas. Kleebise asukoha muutmiseks lohistage seda. Kleebise suuruse muutmiseks puudutage

selle nurgas olevat täppi ja lohistage seda. Kleebise kustutamiseks puudutage ikooni <sup>×</sup>. Teatavatel kleebistel saab ka teksti redigeerida. Uue teksti sisestamiseks puudutage redigeeritavat ala, mis on tavaliselt ümbritsetud punktiirjoonega.

**3** Pildistamiseks puudutage katikunuppu.

### Profirežiim

### Professionaalne pildistamine režiimiga Pro

Režiim Pro võimaldab fotosid ja videoid viimistleda ning pildistamise või filmimise ajal ISOtundlikkust, teravdusžiimi jms kohandada.

### Jäädvustage režiimiga Pro, et rabada

- Avage Kaamera või Kaamera > Veel (olenevalt teie seadme mudelist) ja valige režiim Pro.
- **2** Siin saate teha järgmist.
  - Mõõtmisrežiimi kohandamine: puudutage nuppu **M** ja valige mõõtmisrežiim.

| Mõõtmisrežii              | Ülevaade                                                                           |
|---------------------------|------------------------------------------------------------------------------------|
| Maatriksmõõt<br>mine      | Mõõdab valgust terves kaadris, ideaalne looduslike maastike<br>jäädvustamiseks.    |
| (•)<br>Keskel<br>mõõtmine | Fookustab ekraani keskel olevale valgusele, ideaalne portreede<br>jäädvustamiseks. |
| •                         | Fookustab valgusele kindlast piirkonnast, nagu pildistatava silmad.                |
| Punktmõõtmi<br>ne         |                                                                                    |

- ISO-tundlikkuse reguleerimine: puudutage nuppu ISO ja lohistage liugurit.
   Vähese valguse korral soovite üldiselt ISO-tundlikkust suurendada. Hästi valgustatud kohtades soovite seda vähendada, et vältida kujutise müra.
- Säriaja kohandamine: puudutage nuppu S ja lohistage liugurit.
   Säriaeg määrab kindlaks kaamera objektiivi siseneva valguse hulga. Staatiliste stseenide või portreede jäädvustamisel on soovitatav kasutada aeglasemat säriaega.
   Kiiresti liikuvaid stseene või objekte pildistades on soovitatav säriaega kiirendada.
- EV-särikompensatsiooni reguleerimine: puudutage nuppu EV· ja lohistage liugurit.
   Vähese valguse korral on soovitatav EV-väärtust suurendada ja hästi valgustatud kohtades vähendada.
- Fookuse kohandamine: puudutage nuppu **AF**· ja valige fookusrežiim.

| Fookusrežiim | Kasutusolukorrad                                             |
|--------------|--------------------------------------------------------------|
| AF-S (üksik) | Liikumatud objektid                                          |
| AF-C (pidev) | Liikuvad objektid                                            |
| MF (käsitsi) | Puudutage objekti, et seda fookustada, nt pildistatava nägu. |

• Värvinihke kohandamine: puudutage nuppu **WB**• ja valige režiim.

Eredas päevavalguses pildistamisel valige . Pilvise ilma korral või väheses valguses pildistamisel valige .

Värvustemperatuuri muutmiseks puudutage nuppu

• Salvestusvormingu valimine: režiim **Pro** võimaldab fotosid erinevates vormingutes

salvestada. Eelistatud vormingu valimiseks puudutage pildiotsijas nuppu

- **3** Pildistamiseks puudutage katikunuppu.
- Neid funktsioone toetatakse ainult teatud seadmemudelitel.
  - Mõne sätte muutmine põhjustab vahel ka teiste sätete muutumist. Muutke neid oma tegelike vajaduste järgi.

#### Videote salvestamine režiimiga Pro

- 1 Puudutage režiimis **Pro** videorežiimi aktiveerimiseks nuppu <sup>(C)</sup>. Seejärel saate teha järgmist.
  - Mõõtmisrežiimi kohandamine. Puudutage nuppu **M** ja valige mõõtmisrežiim.

| Mõõtmisrežii<br>m         | Kirjeldus                                                            |
|---------------------------|----------------------------------------------------------------------|
| ( )                       | Mõõdab valgust kogu kaadris. Sobiv loodusmaastike pildistamisel.     |
| Maatriksmõõ<br>tmine      |                                                                      |
| (•)<br>Keskel<br>mõõtmine | Keskendub valgusele ekraani keskosas. Sobiv portreede pildistamisel. |
| •                         | Keskendub valgusele väikesel kuvaalal, näiteks objekti silmadel.     |
| Punktmõõtmi<br>ne         |                                                                      |

- ISO-tundlikkuse reguleerimine. Puudutage nuppu ISO ja lohistage liugurit.
   Väheses valguses suurendage ISO-tundlikkust. Hästi valgustatud keskkonnas vähendage pildimüra vältimiseks ISO-tundlikkust.
- Säriaja kohandamine. Puudutage nuppu S ja lohistage liugurit.
   Säriaeg mõjutab kaamera objektiivi siseneva valguse hulka. Liikumatute stseenide või portreede pildistamisel suurendage säriaega. Liikuvate stseenide või portreede pildistamisel vähendage säriaega.
- EV-särikompensatsiooni reguleerimine. Puudutage nuppu EV· ja lohistage liugurit.
   Suurendage EV-väärtust väheses valguses ja vähendage seda hästi valgustatud keskkonnas.
- Fookuse kohandamine. Puudutage nuppu **AF** ja valige fookusrežiim.

| Fookusrežii  | Kirjeldus                           |
|--------------|-------------------------------------|
| m            |                                     |
| AF-S (üksik) | Sobib liikumatute objektide korral. |

| Fookusrežii<br>m   | Kirjeldus                                                        |
|--------------------|------------------------------------------------------------------|
| AF-C (pidev)       | Sobib liikuvate objektide korral.                                |
| MF<br>(käsirežiim) | Puudutage objekti, mida soovite teravdada, näiteks objekti nägu. |

Värvinihke kohandamine. Puudutage nuppu WB· ja valige režiim.

Eredas päikesevalguses pildistamisel valige . Vähese valgusega keskkonnas valige

Värvustemperatuuri muutmiseks puudutage nuppu

- **2** Salvestuse alustamiseks puudutage nuppu
  - Kõik seadmed ei toeta seda funktsiooni.
    - Mõne sätte muutmine põhjustab vahel ka teiste sätete muutumist. Muutke neid oma tegelike vajaduste järgi.

### Filmimine

### Video jäädvustamine

- **1** Avage **Kaamera** ja valige režiim **Video**.
- **2** Kohandage järgmisi sätteid.
  - Sisse- või väljasuumimine. Suruge pildiotsijal sõrmi kokku või lahku või lohistage suumiliugurit.
  - Teravdamine. Puudutage teravdatavat asukohta. Särituse ja fookuse lukustamiseks puudutage pikalt pildiotsijat.
  - Välgu sisse- või väljalülitamine. Puudutage ikooni X ja puudutage ikooni Q (alati sees) või X (väljas).

Kui filmite esikaamerat kasutades hämaras, võite määrata välgu sätteks ikooni (alati sees). Kaamera tegeleb valguse kompenseerimisega.

- Iluefektide kohandamine. Puudutage ikooni 🔄 ja lohistage efektide kohandamiseks.
- Video eraldusvõime ja kaadrisageduse kohandamine. Avage > Video eraldusvõime ja valige soovitud eraldusvõime. Suurem eraldusvõime jäädvustab suurema failimahuga kvaliteetsema video.
   Soovitud kaadrisageduse valimiseks puudutage suvandit Kaadrisagedus.

Ruumisäästva videovormingu valimine. Puudutage ikooni 😳 ja lülitage lüliti **Efektiivne videovorming** sisse.

Kui see funktsioon on lubatud, kasutab seade videovormingut, mis hõivab vähem salvestusruumi. Aga selles vormingus videod ei pruugi teistes seadmetes esitatavad olla. Olge selle suvandi valimisel ettevaatlik.

- Kõik seadmed ei toeta seda funktsiooni.
  - Mõne sätte muutmine põhjustab vahel ka teiste sätete muutumist. Muutke neid oma tegelike vajaduste järgi.
- 3 Jäädvustamiseks puudutage ikooni <sup>●</sup>.
   Kui salvestate videot tagakaameraga, puudutage sisse- või väljasuumimiseks pikalt ikooni + või -.

Kuvatavast kaadrist võtte tegemiseks puudutage ikooni O.

**4** Jäädvustamise peatamiseks puudutage ikooni (III) ja lõpetamiseks ikooni (III).

### Aegvõte

### Aegvõtte kasutamine lühivideo loomiseks

Kasutage aegvõtet, et jäädvustada pilte aeglaselt mitme minuti või isegi tunni jooksul ja muuta need üheks lühivideoks. See võimaldab jäädvustada ilu muutuses – õitsevad lilled, liikuvad pilved ja muu.

- **1** Avage Kaamera > Veel ja valige režiim Ajaline kestus.
- **2** Pange seade paika. Kaamera värisemise vähendamiseks ja seadme paigalhoidmiseks kasutage statiivi.
- 3 Salvestuse alustamiseks puudutage ikooni 🕒 ja lõpetamiseks ikooni 💻.

Salvestatud video salvestatakse automaatselt galeriisse.

### **Filtrid**

### Filtri kasutamine fotodel või videotel

- **1** Avage Kaamera ja valige režiim Foto või Video.
- 2 Filtri valimiseks ja efekti eelvaate kuvamiseks puudutage ikooni 📟 või 🗞.

Mõnel seadmel ei ole ikooni

**3** Pildistamiseks või video salvestamise alustamiseks puudutage katikunuppu.

### Kaamerasätete muutmine

### Kaamerasätete muutmine

Võite muuta kaamerasätteid, et teha fotosid ja videoid kiiremini. Järgmised funktsioonid ei pruugi kõigis kaamerarežiimides saadaval olla.

### Kuvasuhte muutmine

Avage **Kaamera** > <sup>(2)</sup> > **Kuvasuhe** ja valige kuvasuhe. (i) See funktsioon pole igas režiimis saadaval.

### Abiruudustiku kasutamine fotode komponeerimiseks

Kasutage abiruudustikku täiusliku võtte kokkuseadmiseks.

- **1** Lubage **Kaameraruudustik**. Siis kuvatakse pildiotsijas ruudustikujooned.
- **2** Seadke foto objekt ühte ristuvasse punkti ja puudutage katikunuppu.

### Peegelpildi kasutamine

Esikaamera kasutamisel puudutage ikooni 📀, seejärel lubage või keelake **Peegelpilt**.

Kui **Peegelpilt** on lubatud, kuvatakse pilt sellisena, nagu ennast pildiotsijas näete, mitte ümberpööratuna.

Kui **Peegelpilt** on keelatud, on pilt ümberpööratud, ehk siis vastupidine sellele, mida pildiotsijas näete.

### Katikuheli vaigistamine

Kaamera katikuheli vaigistamiseks lubage **Vaigista**.

See funktsioon on saadaval ainult teatavates riikides ja piirkondades.

### Naeratuste jäädvustamine

Lubage valik **Jäädvusta naeratused**. Kaamera pildistab automaatselt, kui pildiotsijas tuvastatakse naeratus.

### Horisontaaltasandi kasutamine parema kompositsiooni saamiseks

Lubage Horisontaaltasand, et kuvada pildiotsijas horisontaalne abijoon.

Kui punktiirjoon kattub pideva joonega, näitab see, et kaamera on horisontaaltasandiga paralleelne.

### Galerii haldamine

### Fotode ja videote vaatamine

Galeriis saate nii oma fotosid ja videoid vaadata, redigeerida ning jagada kui ka sirvida nendest automaatselt loodud klippe.

### Albumi järgi vaatamine

Albumi järgi saate fotosid ja videoid vaadata vahekaardil **Albumid**.

Mõned fotod ja videod salvestatakse vaikealbumitesse. Näiteks kaameraga jäädvustatud videod salvestatakse albumisse **Kaamera**. Kuvatõmmised ja kuvasalvestised salvestatakse albumisse **Kuvatõmmised**.

### Kategooria järgi kuvamine

Galerii sordib fotod intelligentselt kategooriatesse, mis võimaldab suuri albumeid kategooriate järgi kiiresti läbi vaadata.

Puudutage vahekaardil **Saage teada** kategooria (nt toit, portree või maastik) albumit, et näha selles olevaid fotosid.

### Fotode ja videote andmete vaatamine

- **1** Puudutage Galeriis fotot või videot selle kuvamiseks täisekraanil. Menüü peitmiseks puudutage veel kord ekraani.
- 2 Täisekraanrežiimis puudutage ikooni (i), et vaadata foto või video üksikasju, näiteks salvestusteed, eraldusvõimet ja mahtu.

### Piltide töötlemine

Galeriis on lai valik pilditöötlusfunktsioone.

### Põhitöötlus

- **1** Avage **Galerii**, valige töödeldav foto ja puudutage ikooni <sup>(1)</sup>. Seejärel saate teha järgmist.
  - Kärpimine ja pööramine. Puudutage suvandit Kärbi, valige raam, seejärel lohistage allesjäetava osa valimiseks ruudustikku või selle nurki. Foto kuvatava osa töötlemiseks võite seda raamis lohistada või sellel kahe sõrmega sisse või välja suumida. Foto pööramiseks puudutage suvandit Kärbi ja lohistage nurgaratast soovitud suunas.

```
Foto pööramiseks kindla nurgakraadi võrra või peegelpilti puudutage ikooni <sup>ℓ</sup>□ või 
▶ 4
```

- Filtriefekti lisamine. Filtri valimiseks puudutage suvandit Filter.
- Fotoefektide muutmine. Heleduse, kontrasti, küllastuse ja foto muude omaduste muutmiseks puudutage suvandit Kohanda.
Muu. Foto töötlemiseks muul viisil, näiteks värvilaigu, udususe, kritselduse või teksti lisamiseks, puudutage suvandit Veel.

Funktsiooni **Kohanda** või **Filter** kasutamisel võite töötluseelse ja -järgse foto võrdlemiseks puudutada suvandit **Võrdle**. Võrdlus ei ole kõigis töötlusrežiimides saadaval.

2 Muudatuste salvestamiseks puudutage ikooni √ või Ц.

#### Fotodele kleebiste lisamine

- **1** Puudutage Galeriis fotot ja avage  $\checkmark$  > Veel > Kleebised.
- **2** Valige kleebis ja lohistage see soovitud kohta. Kleebise suuruse muutmiseks puudutage

selle nurgas olevat täppi ja lohistage seda. Kleebise kustutamiseks puudutage ikooni <sup>×</sup>. Teatavatel kleebistel saab ka teksti redigeerida. Uue teksti sisestamiseks puudutage redigeeritavat ala, mis on tavaliselt ümbritsetud punktiirjoonega.

**3** Muudatuste salvestamiseks puudutage ikooni  $\checkmark$  ja foto salvestamiseks ikooni  $\square$ .

### Fotode pikseldamine

- **1** Puudutage Galeriis fotot ja avage **2** > **Veel** > **Mosaiik**.
- **2** Foto osade katmiseks valige mosaiigi stiil ja suurus.
- **3** Mosaiigi eemaldamiseks puudutage nuppu **Kustukumm** ja pühkige see fotolt ära.
- **4** Muudatuste salvestamiseks puudutage ikooni  $\checkmark$  ja foto salvestamiseks ikooni  $\square$ .

#### Fotode ümbernimetamine

- **1** Puudutage Galeriis ümbernimetatava foto pisipilti.
- **2** Valige • > **Nimeta ümber** ja sisestage uus nimi.
- **3** Puudutage suvandit **OK**.

### Kollaaž

Kasutage Galerii kollaažifunktsiooni mitme foto muutmiseks üheks pildiks, et jagamine oleks lihtsam.

- **1** Kollaažifunktsiooni saate kasutada järgmistel viisidel (olenevalt teie seadme mudelist).
  - Puudutage vahekaardil Saage teada suvandit Loo kollaaž, valige fotod ja puudutage nuppu Loo.
  - Puudutage vahekaardil Fotod või Albumid pikalt, et valida fotod, ning avage Kollaaž.
- **2** Valige mall. Seejärel saate teha järgmist.
  - Foto asukoha muutmine. Puudutage fotot pikalt ja lohistage see uude kohta.

- Foto kuvatava osa muutmine. Libistage sõrme fotol või suruge sõrmi sellel kokku või lahku, nii et ruudustikul jääks paistma vaid soovitud osa.
- Foto pööramine. Puudutage fotot ja puudutage seejärel ikooni <sup>6</sup>, et seda pöörata, või <sup>14</sup>, et see ümber pöörata.
- Ääriste lisamine või eemaldamine. Äärised kuvatakse fotode vahel ja ruudustiku servades vaikimisi. Nende eemaldamiseks puudutage suvandit Raam.
- **3** Kollaaži salvestamiseks puudutage ikooni <u>Salvestatud kollaaži vaatamiseks avage Albumid > Kollaažid</u>.

### Fotode ja videote jagamine

Avage Galerii ja jagage fotot või videot järgmistel viisidel.

- $\cdot$  Ühe foto või video jagamine. Puudutage fotot või videot ja seejärel ikooni  $\checkmark$ .
- Mitme foto või video jagamine. Puudutage albumis või vahekaardil Fotod, pikalt ekraani, et

valida fotod ja videod, ning puudutage ikooni 🦾.

### Fotode turvaline jagamine

Enne foto saatmist saate soovi korral kustutada tundliku teabe, nagu asukoht, aeg ja kaamera tehnilised andmed.

**1** Avage Galerii.

- **2** Valige üks või mitu fotot ja puudutage ikooni 🍊.
- **3** Puudutage ekraani ülemises vasakus nurgas olevat privaatsuslülitit. Kuvatavas dialoogiboksis **Privaatsussuvandid** lülitage lülitid **Eemalda fototeave** ja **Eemalda asukohateave** sisse ning puudutage nuppu **OK**.
- Kui Asukohasilt oli pildistamise ajal keelatud, ei kuvata foto jagamisel lülitit Eemalda asukohateave dialoogiboksis Privaatsussuvandid.

### Albumitesse paigutamine

Paigutage fotod ja videod albumitesse, et neid hõlpsalt vaadata.

### Albumite lisamine

- **1** Avage **Galerii** > **Albumid**.
- **2** Puudutage ikooni  $\dashv$ , andke albumile nimi ja puudutage nuppu **OK**.
- **3** Valige fotod või videod, mida soovite lisada, ja seejärel teisaldage või kopeerige need albumisse.

### Fotode ja videote teisaldamine

- **1** Avage album, seejärel puudutage pikalt fotode ja videote valimiseks, mida soovite teisaldada.
- 2 Soovitud albumi valimiseks puudutage • > Teisalda albumisse.
- **3** Kui üksused on teisaldatud, ei ole need enam algses albumis.
- Albumid Kõik fotod ja Videod kuvavad kõik teie seadmes salvestatud fotod ja videod. Üksuste liigutamine albumite vahel ei mõjuta nende albumite vaadet.

### Fotode ja videote kustutamine

Puudutage pikalt, et valida fotod, videod või albumid, ja valige **Kustuta** > **Kustuta**.

Teatavaid eelseadistatud albumeid ei saa kustutada, näiteks albumeid Kõik fotod, Minu lemmikud, Videod ja Kaamera.

Kustutatud fotod ja videod teisaldatakse ajutiselt albumisse **Hiljuti kustutatud**, kust nad teatava aja pärast jäädavalt kustutatakse.

Fotode ja videote jäädavaks kustutamiseks enne säilitusperioodi lõppu puudutage pikalt ekraani, et valida fotod ja videod albumis **Hiljuti kustutatud**, ning valige **Kustuta** > **Kustuta**.

### Kustutatud fotode või videote taastamine

Albumis Hiljuti kustutatud puudutage pikalt valimiseks üksuseid, mille soovite taastada, ja

puudutage valikut  $\bigcirc$  nende taastamiseks algsetesse albumitesse.

Kui algne album on kustutatud, luuakse uus.

### Fotode ja videote lisamine lemmikutesse

Avage foto või video, seejärel puudutage  $\heartsuit$ .

Üksus ilmub nii selle algses albumis kui ka albumis Minu lemmikud.

# Rakendused

# Telefon

# Helistamine

*i* Helistamisteenuseid ei toetata tahvelarvutites, millel on vaid Wi-Fi tugi.

### Numbri või kontakti valimine helistamiseks

Helistage ühel viisil järgmistest.

- Avage **Telefon**, sisestage kontakti leidmiseks osa telefoninumbrist, kontakti nime esimene täht või initsiaalid ja puudutage seda helistamiseks.
- Avage Telefon, puudutage vahekaarti Kontaktid ja otsige helistamiseks kontakti või valige kontakt kontaktiloendist.

Kõne lõpetamiseks puudutage nuppu 😐.

### Kiirvalimise kasutamine

Kui olete kontaktile kiirvalimise seadistanud, saate sellele kontaktile määratud numbriklahviga kiiresti helistada.

- 1 Avage **Telefon** > • > **Sätted** > **Kiirvalimine**, valige numbriklahv ja määrake sellele kiirvalimisnumbrile kontakt.
- **2** Seejärel saate sellele numbrile helistada kiirvalimisnumbrit pikalt vajutades.

### Kõne lõpetamine toitenupuga

Vajutage käimasoleva kõne lõpetamiseks toitenuppu.

Avage **Telefon** > • • > **Sätted** ja lubage **Toitenupp lõpetab kõne**.

### Kõne taustpildi määramine

Taustpildi kõne taustaks määramiseks tehte järgmist.

### 1 Avage Sätted > Avakuva ja taustpilt > Taustpilt.

**2** Valige pilt ja määrake see taustpildiks.

Saate kõne taustpildiks määrata ka kontakti profiilipildi.

- **1** Avage **Telefon**, puudutage vahekaarti **Kontaktid** ja valige kontakt.
- **2** Valitud kontaktile profiilipildi määramiseks puudutage nuppu

### Rahvusvahelised kõned

- **1** Rahvusvahelise kõneteenuse aktiveerimiseks ja selle kohta küsimiseks pöörduge oma mobiilsidekäitaja poole.
- 2 Avage Telefon, puudutage vahekaarti Kontaktid ja valige helistamiseks kontakt.
- **3** Kui number ei ole teie kontaktiloendis, avage numbrivalija ja vajutage pikalt numbrit **0**, kuni kuvatakse ikoon +. Sisestage riigikood ja telefoninumber ning puudutage

rahvusvahelise kõne tegemiseks nuppu 🕓.

# Rämpskõnede filtreerimine ja blokeerimine

*i* Helistamisteenuseid ei toetata tahvelarvutites, millel on vaid Wi-Fi tugi.

Seadistage erinevad blokeerimisreeglid, et blokeerida müügi-, pettuslikud ja muud rämpskõned.

### Rämpskõnede filtrimine

**1** Avage **Telefon** > • • > **Blokeeritud** > •

Teise võimalusena avage **Tahvelarvuti haldur** > **Blokeeritud** > 🐼

**2** Puudutage suvandit **Kõne blokeerimise reeglid** ja lülitage vastavate blokeerimisreeglite lülitid sisse.

### Konkreetsetelt numbritelt saabuvate kõnede blokeerimine

Blokeerige konkreetsetelt numbritelt saabuvad kõned ühel viisil järgmistest.

- Avage Telefon > • > Blokeeritud > © > Blokeeritute loend, puudutage nuppu + ja lisage blokeeritavad telefoninumbrid.
- Avage Telefon, puudutage vahekaarti Kontaktid, puudutage blokeeritavat kontakti ja
   valige • > Blokeeri kontakt.

### Blokeeritud kõnede teavituste määramine

Avage **Telefon** > • • > **Blokeeritud** > 😳 > **Teavituste vastuvõtmine** ja määrake, kas võtta vastu blokeeritud kõnede teavitusi.

### Blokeeritud kõnede haldamine

Kuval Blokeeritud saate hallata blokeeritud kõnesid, näiteks numbrile tagasi helistada, kustutada kirjed või esitada edasikaebuse, kui number on ekslikult märgitud.

Avage **Telefon** > • • > **Blokeeritud**. Seejärel saate teha järgmist.

 Puudutage kirjet ja numbrile tagasi helistamiseks valige Helista, valige Lisa usaldusloendisse või Lisa kontakt. Kõigi kõneandmete kustutamiseks puudutage nuppu Kustuta.

- Blokeeritud kõnede partiikustutamiseks puudutage suvandit **Tühjenda**.
- Blokeerimisreeglite muutmiseks puudutage suvandit Blokeerimise reeglid.

## Häda-SOS ja kõned

3 Seda funktsiooni ei toetata tahvelarvutites, millel on vaid Wi-Fi tugi.

### Häda-SOS-i kasutamine

Kui olete hädaolukorras, saate oma hädaabikontaktidele kiiresti ja salaja SOS-sõnumi saata või SOS-kõne teha.

- 1 Hädaabikontakti lisamiseks avage Sätted > Turve > Häda-SOS ja puudutage suvandit Kontaktandmed hädaolukorras kasutamiseks.
- **2** Lubage suvandid **Saada ka SOS-sõnum** ja **Automaatne SOS-kõne** ning määrake küsimise korral seotud load.

Kui olete häda-SOS-funktsiooni lubanud, vajutage hädaolukorras viis korda järjest toitenuppu ja seade saadab teie hädaabikontaktidele automaatselt teate teie praeguse asukohaga. Lisaks helistab see automaatselt ükshaaval teie hädaabikontaktidele ja esitab eelsalvestatud SOSsõnumi.

Kui **Automaatne SOS-kõne** on keelatud ja sõnum on saadetud, avab seade hädaabikõne kuva, kust saate kiiresti helistada hädaabinumbrile või mõnele oma hädaabikontaktile.

### Hädaabinumbril helistamine

Hädaolukorras saate otse seadme lukustuskuvalt hädaabinumbril helistada isegi siis, kui levi pole.

A Hädaabikõne funktsioon oleneb kohalikest eeskirjadest ja mobiilsidekäitajast.

Hädaabinumbril helistamine ei pruugi võrguprobleemide või muude häirete võimalik olla.

- **1** Avage lukustuskuvalt paroolisisestuskuva ja puudutage suvandit **HÄDAABI**. Kui olete hea leviga piirkonnas ja seadmel on internetiühendus, hangib see automaatselt teie asukoha ja kuvab seda ekraanil.
- 2 Sisestage kohalik hädaabinumber ja puudutage sellele numbrile helistamiseks nuppu S. Teise võimalusena puudutage suvandit **Hädaabiteave** ja valige helistamiseks hädaabikontakt.

# Sõnumiside

# Sõnumite saatmine ja haldamine

*i* SMS-sõnumsideteenuseid ei toetata tahvelarvutites, millel on vaid Wi-Fi tugi.

Saate saata ja võtta vastu sõnumeid, mis sisaldavad teksti, emotikone, pilte, helifaile ja muud. Samuti saate sõnumeid sõnumite loendis hallata.

### Sõnumite saatmine

- **1** Avage **Sõnumid** ja puudutage ikooni  $\dashv$
- **2** Sisestage kuval **Uus sõnum** oma sõnumi sisu. Muud tüüpi sisu, nagu pildid ja helifailid, lisamiseks puudutage .
- **3** Valige saaja väljal  $\mathcal{R}$ , valige kontaktid või kontaktirühmad ja puudutage ikooni  $\checkmark$ . Kontaktiloendis olevatele kontaktidele rühmasõnumi saatmiseks puudutage saaja väljal tühja ala ja sisestage telefoninumber. Kui olete telefoninumbrite sisestamise lõpetanud, puudutage klaviatuuril sisestusklahvi.
- **4** Pärast redigeerimise lõpetamist puudutage sõnumi saatmiseks ikooni ①.

### Sõnumimustandi salvestamine

Mustandi salvestamiseks puudutage sõnumit redigeerides kuval **Uus sõnum** ikooni (olenevalt teie seadme mudelist) või naaske eelmisele kuvale.

### Sõnumi saatmise tühistamine

Navigeerige kuval **Sõnumid** asukohta • • > **Sätted** > **Täpsem** ja lubage **Tagasikutsumissõnumid**.

Pärast sõnumi saatmist saate sõnumit kuue sekundi jooksul topeltpuudutada, et selle saatmine tühistada.

### Sõnumite kuvamine ja neile vastamine

**1** Valige kuval **Sõnumid** kontakt, et kuvada tema vestlused teiega.

2 Sõnumile vastamiseks sisestage tekstiväljale sõnumi sisu, seejärel puudutage nuppu <sup>(</sup>). Uute sõnumite teavitused kuvatakse teavituspaneelil ribateadetena ja neid puudutades saate

sõnumitele vastata.

### Sõnumi loetuks märkimine

Kasutage sõnumite loetuks märkimiseks mõnda järgmistest meetoditest.

- Uued sõnumid kuvatakse teavituspaneelil riba vormis; saate need seal loetuks märkida.
- Kuval **Sõnumid** nipsake vasakule sõnumil, mida soovite loetuks märkida, ja puudutage

seejärel nuppu 😕.

Kuval Sõnumid avage • • > Märgi kõik loetuks.

### Oluliste sõnumite lemmikuks määramine

Saate olulised sõnumid tuleviku jaoks lemmikuks määrata.

Puudutage pikalt lemmikuks määratavat sõnumit sõnumilõimes ja avage **Rohkem > Lisa** 

lemmikutesse või • • > Rohkem > Lisa lemmikutesse.

Lemmikuks määratud sõnumite vaatamiseks avage **Sõnumid** ja seejärel • • > **Lemmikud**.

### Sõnumi kustutamine

Sõnumid saab kustutada kasutades ühte järgmistest viisidest.

- Sõnumi kustutamiseks nipsake kuval **Sõnumid** vasakule, seejärel puudutage suvandit Ч
- Puudutage pikalt sõnumit, valige kustutamiseks mitu sõnumit, seejärel puudutage suvandit
  - · Kustutatud sõnumeid ei saa taastada.

### Rämpssõnumite filtreerimine ja blokeerimine

*i* Seda funktsiooni ei toetata tahvelarvutites, millel on vaid Wi-Fi tugi.

Seadistage erinevad blokeerimisreeglid, nagu blokeeritute loend, et blokeerida müügi-, pettuslikud ja muud rämpskõned.

### Rämpssõnumite blokeerimine

**1** Avage Sõnumid > • • > Blokeeritud > ©.

Teise võimalusena avage **Tahvelarvuti haldur** > **Blokeeritud** > 👀

**2** Puudutage nuppu **Sõnumi blokeerimise reeglid** ja lubage **Tundmatute numbrite blokeerimine**. Teie seade blokeerib kõik tundmatutelt numbritelt tulevad sõnumid.

### Konkreetsetelt numbritelt saabuvate sõnumite blokeerimine

- **1** Avage Sõnumid > • > Blokeeritud > > Blokeeritute loend.
- 2 Puudutage nuppu <sup>¬|−</sup> ja lisage numbrid, mille soovite blokeerida. Kõik nendelt numbritelt saadetud SMS- ja MMS-sõnumid blokeeritakse.

### Konkreetseid märksõnu sisaldavate sõnumite blokeerimine

- **1** Avage Sõnumid > • > Blokeeritud > • > Märksõnade blokeeritute loend.
- 2 Puudutage ikooni ⊣− ja lisage filtreeritavad märksõnad. Kõik neid märksõnu sisaldavad sõnumid blokeeritakse.

Kindlat märksõna sisaldavate sõnumite blokeeringu tühistamiseks puudutage asukohas

Märksõnade blokeeritute loend märksõna pikalt ja puudutage suvandit Eemalda.

### Blokeeritud sõnumite teavituste määramine

Avage **Sõnumid** > • • > **Blokeeritud** > • • > **Teavituste vastuvõtmine** ja määrake, kas võtta vastu blokeeritud sõnumite teavitusi.

### Blokeeritud sõnumite haldamine

Kuval Blokeeritud saate hallata blokeeritud sõnumeid, näiteks kustutada kirjed, taastada sõnumid või esitada edasikaebuse, kui number on ekslikult märgitud.

Avage **Sõnumid** > • • > **Blokeeritud**. Seejärel saate teha järgmist.

- Puudutage kirjet ja valige suvand Taasta sõnumitesse, et taastada sõnum rakenduses Sõnumid. Puudutage suvandit Lisa usaldusloendisse et lisada sellele sõnumile vastav number usaldusloendisse. Sõnumikirje kustutamiseks puudutage suvandit Kustuta.
- Blokeeritud sõnumite partiikustutamiseks puudutage suvandit Tühjenda.
- Blokeerimisreeglite muutmiseks puudutage suvandit Blokeerimise reeglid.

# Kalender

### Sündmuste kasutamine

Sündmused aitavad ajastada igapäeva- ja tööelu tegevusi, näiteks ettevõtte kohtumistel käimine, sotsiaalsete kohtumiste kokku leppimine ja krediitkaardi tagasimaksete tegemine. Saate lisada sündmusi ja määrata meeldetuletusi, mis aitavad teil ajakava ette plaanida.

### Sündmuse lisamine

**1** Avage **Kalender** ja puudutage nuppu 🕂.

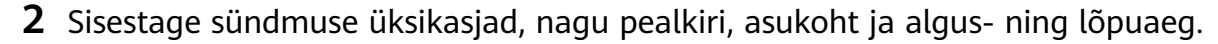

- **3** Sündmuse meeldetuletuse aja määramiseks puudutage suvandit **Lisa meeldetuletus**.
- **4** Kui olete valmis, puudutage nuppu  $\checkmark$  .

### Sündmuste otsimine

- **1** Puudutage kuval **Kalender** nuppu
- **2** Sisestage otsinguväljale oma sündmuse märksõnad, nt pealkiri ja asukoht.

### Sündmuse jagamine

- **1** Avage **Kalender** ja puudutage kalendrikuval või ajakava vahekaardil sündmust.
- **2** Kui küsitakse, puudutage nuppu 4, et jagada sündmust oma eelistuse järgi.

### Sündmuse kustutamine

Puudutage kuval Kalender sündmust, mille soovite kustutada, ja puudutage nuppu  $\overline{\mathbb{U}}$ .

### Kalendriteavituse määramine

Määrake kalendri meeldetuletuse tüüp oma vajaduste järgi. Te saate seadistada olekuribateavitusi, ribateateid ja helinteavitusi. Pärast meeldetuletuse vaikeaja määramist saadab seade teavituse määratud ajal.

### Avage Kalender > • • > Sätted.

- Meeldetuletuse aja määramiseks puudutage suvandit Meeldetuletuse vaikeaeg või Kogu päeva sündmuste meeldetuletus.
- Puudutage suvandit Teavitused ja lubage suvand Luba teavitused. Järgige seejärel teavituse tüübi määramiseks ekraanil kuvatavaid juhtnööre.

### Kalendri kuvasätete kohandamine

Te saate kohandada kalendri kuvasätteid, näiteks määrata nädala alguse päeva ja nädalanumbrite kuvamise.

**1** Avage Kalender > • • > Sätted.

**2** Valige nädala alguse päev või lubage nädalanumbrite kuvamise lüliti.

### Alternatiivsete kalendrite määramine

Te saate kuvada ka teisi kalendreid, näiteks Hiina kuukalendrit või Islami kalendrit.

Avage **Kalender** > • • > **Sätted** > **Alternatiivsed kalendrid** ja valige kalender, mida soovite kasutada.

# Kell

### Äratuste määramine

Saate määrata äratuse, mis heliseb või väriseb kindlal ajal.

### Alarmi lisamine

- 1 Alarmi lisamiseks avage **Kell** > **Äratus** ja puudutage ikooni 🕂
- **2** Järgige ekraanil kuvatavaid juhtnööre, et määrata alarmi helin, kordustsükkel, helisemiskestus ja alarmi edasilükkamise aeg.
- **3** Sätete salvestamiseks puudutage ikooni 🗸

### Äratuse muutmine või kustutamine

Äratuse muutmiseks või kustutamiseks puudutage seda.

### Äratuse edasilükkamine

Kui äratuskell heliseb ja te ei soovi üles tõusta, lihtsalt puudutage edasilükkamise nuppu või toitenuppu.

Edasilükkamise pikkus seadistatakse äratuskella seadmisel.

### Äratuse väljalülitamine

Kui äratuskell heliseb, nipsake ekraani allserva ilmuval nupul vasakule või paremale, et see välja lülitada.

# Märkmik

### Märkme loomine

Oma mõtete ja vaimusähvatuste kiireks jäädvustamiseks saate luua märkmeid, kasutades režiimi "Käsitsikiri" (sisu kirjutamiseks või joonistamiseks) või "Dokumendi skannimine", või koos funktsiooniga "Mitme ekraani koostöö".

### Märkmele sisu lisamine

- 1 Avage Märkmik > Märkused ja puudutage ikooni 🛨.
- **2** Sisestage märkme pealkiri ja sisu. Seejärel saate teha järgmist.
  - Kontroll-loendi lisamiseks puudutage ikooni 🥝.
  - Teksti laadi, lõikude joonduse ja tausta muutmiseks puudutage ikooni  $\underline{A\Xi}$ .
  - Pildi sisestamiseks puudutage ikooni . Puudutage pikalt pilti ja lohistage see märkmes sobivale kohale.
  - Märkmete korrastamiseks hõlpsama juurdepääsu ja kuvamise nimel liigitage märge pärast selle valmis saamist.
- **3** Märkme salvestamiseks puudutage ikooni  $\checkmark$  .

### Käsitsi kirjutatud märkme lisamine

Saate lisada käsitsi kirjutatud märkme selliste mõtete ja ideede üles tähendamiseks, mida oleks keeruline teksti kaudu edasi anda.

- **1** Avage **Märkmik** > **Märkused** ja puudutage ikooni
- 2 Puudutage ikooni  $\mathcal{L}$ , et kirjutada või joonistada valitud värviga soovitav sisu.

 ${f 3}\,$  Märkme salvestamiseks puudutage ikooni  $^{\succ}$ 

# Ülesannete loomine

Looge ülesandeid, et olla kursis oma igapäevaste tegevustega, nagu igapäevased ostuloetelud, tööülesanded ja majapidamistööd.

### Ülesandekirje lisamine ja sellele meeldetuletuse määramine

Saate lisada ülesandekirje ja määrata sellele aja-põhise meeldetuletuse. Kui olete ülesandekirje oluliseks märkinud, kuvatakse lukustatud ekraani korral meeldetuletus täisekraanil.

- **1** Avage **Märkmik** > **Ülesanded** ja puudutage ikooni
- **2** Sisestage oma ülesandekirje.
- **3** Puudutage suvandit O, määrake meeldetuletuse aeg ja puudutage nuppu **OK**.
- 4 Ülesandekirje oluliseks märkimiseks puudutage nuppu
- **5** Sätete salvestamiseks puudutage nuppu **Salvesta**.

### Ülesandekirjele korduvate meeldetuletuste määramine

Kui määrate ülesandekirjele aja, saate valida sellele kordusrežiimi (nt **Mitte kunagi**, **Iga päev**, **Iga nädal**, **Iga kuu** või **Iga aasta**) ja teie seade palub määratud ajal korduvalt ülesande lõpule viia.

# Märkmiku haldamine

Te saate Märkmikus kirjeid kategooria järgi liigitada ja erinevatesse kaustadesse panna, teiste inimestega jagada ning soovimatuid kirjeid kustutada.

Kui vaatate Märkmikus kirjete loendit või üksikut kirjet, puudutage ekraani ülaservas olekuriba, et naasta kiiresti esimese kirje juurde või loetava märkme algusesse.

### Rakenduse lukustuse kasutamine Märkmiku jaoks või märkme lukustamine

Saate oma privaatsuse kaitsmiseks rakendada Märkmikule rakenduse lukustuse või määrata üksikule märkmele parooli.

**Rakenduse lukustuse lubamine Märkmiku jaoks**. Avage **Sätted** > **Turve** > **Rakenduse lukustus**, sisestage lukustuskuva parool või kohandage rakenduse lukustuse parool juhtnööride järgi ja lülitage Märkmiku kõrval olev lüliti sisse.

```
Märkme lukustamine. Avage lukustatav märge Märkmikus, avage • > Lisa lukk ja järgige
ekraanil kuvatavaid juhtnööre. Märkme lukust avamiseks avage • > Eemalda lukustus.
```

Kui teie seade toetab sõrmejäljega või näotuvastusega lukuvabastust, saate kasutata

kiirautentimist; selleks tehke järgmist. Avage Märkmik > • • > Sätted > Märkmelukk ning lubage Sõrmejälje ID-ga avamine ja Näotuvastusega avamine.

### Märkmiku kirjete sortimine kategooria järgi

Saate Märkmiku kirjeid sortida kategooria järgi eri kaustadesse ja lisada eri värvidega silte. Märkmiku kirjeid saab sortida järgmistel viisidel.

- Nipsake kuval Kõik märkmed oleval märkmel vasakule, valige 
  või või
  või
   vei teisaldada
  see märge loendi algusesse või lisada selle tärniikoon.
- Nipsake kuval Kõik märkmed või Kõik tegemata tööd oleval kirjel vasakule, puudutage

ikooni 🕒 ja valige sellele kategooria.

• Puudutage pikalt märget või ülesandekirjet, valige need, mille soovite liigitada samasse

kategooriasse, ja puudutage ikooni 🄄, et teisaldada need sihtkategooriasse.

Exchange'i konto kirjeid ei saa teisaldada.

### Märkmiku kirjete jagamine

Märkmiku kirjeid saab jagada järgmistel viisidel.

· Ühe märkme või ülesandekirje jagamiseks avage jagatav kirje kuval Kõik märkmed või

Kõik tegemata tööd, puudutage ikooni 💪 ja jagage see viipade järgi.

Märkmeid saab jagada suvandi **Pildina**, **Tekstina**, **Ekspordi dokumendina** või **Teise** seadmesse puudutamisega.

- Käsitsi kirjutatud märkmed ei toeta funktsiooni Ekspordi dokumendina ja muud tüüpi märkmeid saab funktsiooni Ekspordi dokumendina kasutamisel eksportida vaid TXTvõi HTML-failidesse. Salvestatud märkmeid saate vaadata järgmisel viisil: avage Failid, otsige üles Documents ja puudutage seda ning puudutage suvandit Notepad.
- · Mitme märkme jagamiseks avage kuva Kõik märkmed, puudutage pikalt mõnd märget,

valige jagatavad märkmed, puudutage ikooni 💪 ja jagage need viipade järgi.

### Märkmiku kirjete printimine

**1** Avage kuval **Kõik märkmed** prinditav kirje.

- **2** Avage • > **Prindi** ja valige printer ning konfigureerige viipade järgi prindisätted.

### Märkmiku kirjete kustutamine

Märkmiku kirjeid saab kustutada ühel viisil järgmistest.

• Nipsake kuval Kõik märkmed või Kõik tegemata tööd oleval üksusel vasakule ja

puudutage selle kustutamiseks nuppu

 Puudutage pikalt märget või ülesandekirjet, mida soovite kustutada, valige mis tahes muude märkmete või ülesandekirjete märkeruudud (või lohistage üle nende), mida soovite

samuti kustutada, ja puudutage nuppu  $\overline{U}$ . Kustutatud märkmiku kirje taastamiseks puudutage suvandit **Kõik märkmed** või **Kõik tegemata tööd**, valige asukohas **Hiljuti kustutatud** kirje, mille soovite taastada, ja puudutage nuppu O.

# Helisalvesti

# Helisalvesti

- **1** Salvestuse alustamiseks avage **Helisalvesti** ja puudutage ikooni  $\bigcirc$ .
- **2** Salvestuse ajal sildi lisamiseks puudutage suvandit **Silt**.
- 3 Kui olete lõpetanud, puudutage salvestuse peatamiseks nuppu
- **4** Salvestise jagamiseks, ümbernimetamiseks või kustutamiseks puudutage seda pikalt.
- **5** Salvestise jagamiseks, töötlemiseks või kustutamiseks võite sellel ka vasakule nipsata.

Salvestiste kuvamiseks avage Failid ning otsige üles ja avage kaust Sounds.

### Salvestise esitamine

Salvestusfailid on loetletud rakenduse **Helisalvesti** avakuval. Salvestise esitamiseks puudutage seda.

Salvestise taasesituskuval saate teha järgmist.

- Hääletute osade vahele jätmiseks puudutage nuppu
- Taasesituskiiruse reguleerimiseks puudutage nuppu 10.
- Sildi lisamiseks puudutage nuppu  $\square$ .
- Sildi ümbernimetamiseks puudutage seda.

### Salvestise töötlemine

- **1** Puudutage rakenduse **Helisalvesti** avakuval salvestist.
- **2** Salvestise signaalikuju kuvamiseks puudutage nuppu **Redigeeri**.
- **3** Klipi pikkuse reguleerimiseks lohistage algus- ja lõpuriba. Sisse- või väljasuumimiseks ja klipi pikkuse täpsemaks reguleerimiseks suruge signaalikujul sõrmed kokku.
- **4** Puudutage nuppu **Trimmi** ja valige **Säilita valitud osa** või **Kustuta valitud osa**.

### Salvestiste jagamine

- **1** Puudutage rakenduse **Helisalvesti** avakuval salvestist, mida soovite jagada.
  - ٠
- **2** Avage • > Jaga.
- **3** Valige eelistatud jagamisviis ja järgige salvestise jagamiseks ekraanil kuvatavaid juhtnööre.

# Meil

# Meilikontode lisamine

Lisage oma meilikonto rakenduses **Meil** ja kasutage oma seadet meilide mugavaks lugemiseks.

- **1** Avage seadmes **Meil** ja valige vaikemeilifunktsioon või valige saadavalolevate postkastipakkujate hulgast.
- **2** Sisestage oma meiliaadress ja parool (või eraldi parool või autentimiskood), puudutage suvandit **Logi sisse** ning järgige konfigureerimise lõpuleviimiseks ekraanil kuvatavaid juhtnööre. Süsteem loob automaatselt serveriühenduse ja kontrollib serveri sätteid.

# Meilide kasutamine

Valige meilikonto ja kirjutage meil ning saatke see adressaatide meiliaadressidele.

### Meilide redigeerimine ja saatmine

- **1** Avage **Meil** ja puudutage ikooni 🛨.
- 2 Sisestage adressaadi meiliaadress või puudutage kontakti või rühma valimiseks ikooni 🕂

ja puudutage seejärel ikooni  $\checkmark$  .

- **3** Puudutage ikooni  $\checkmark$  ja lisage adressaatide aadressid, kellele soovite saata meilist koopia või pimekoopia. Kui teil on mitu meilikontot, peate valima ka meiliaadressi, millelt soovite meili saata.
- **4** Kirjutage meil, sisestage teema ja puudutage ikooni  $\square$ .

### Meili salvestamine mustandina

Sisestage kuval Koosta adressaadi meiliaadress, teema või meili sisu ja puudutage ikooni

, et meil mustandina salvestada.

Meilimustandite kuvamiseks navigeerige asukohta **Postkast > Kuva kõik kaustad > Mustandid**.

### Meilile vastamine

- **1** Avage kuval **Postkast** meil, millele soovite vastata.
- **2** Ainult meili saatjale vastamiseks puudutage nuppu  $\stackrel{\text{Def}}{\longrightarrow}$ ; kõigile vestluses osalejatele vastamiseks puudutage nuppu  $\stackrel{\text{Def}}{\longrightarrow}$ .

**3** Pärast vastuse kirjutamist puudutage nuppu  $\mathbb{A}$ .

### Meilide lugemine ja haldamine

Võtke vastu, lugege ja hallake oma meile postkastis.

### Meilide lugemine

- Avage Meil ja nipsake meililoendi värskendamiseks kuval Postkast alla. Kui teil on mitu meilikontot, puudutage suvandit Postkast ja valige meilikonto, mida soovite vaadata. Samuti saate vaadata faile kaustas Lugemata või Saadetud loendis Kaustad.
- **2** Avage meil ja lugege seda, vastake sellele või edastage või kustutage see.

Kui teid teavitatakse meilis olulisest sündmusest, avage • • > Lisa kalendrisse, et importida sündmus kalendrisse.

**3** Eelmise või järgmise meili kuvamiseks nipsake meilikuval vasakule või paremale.

### Meilide automaatne sünkroonimine

Pärast meilide automaatse sünkroonimise lubamist sünkroonitakse teie seadme meilid automaatselt meiliserveris olevate meilidega.

- 1 Navigeerige kuvalt **Postkast** asukohta • > **Sätted**.
- **2** Puudutage kontot, mille meile soovite sünkroonida, ja lülitage sisse lüliti **Sünkrooni meil**.
- **3** Automaatse sünkroonimisperioodi määramiseks puudutage suvandit **Sünkrooni ajakava**.

### Meilide otsimine

Puudutage kuval **Postkast** otsinguvälja ja sisestage märksõnad, näiteks meili teema või sisu.

### Meilide kustutamine

Puudutage kuval Postkast pikalt meili, mida soovite kustutada, puudutage ka teisi

kustutatavaid meile ja puudutage nuppu 🔟.

### Mitme meilikonto haldamine

Te saate lisada mitu meilikontot ja neid hallata.

### Mitme meilikonto lisamine

- •
- 1 Avage Meil > • > Sätted > Lisa konto.
- **2** Valige olemasolev meiliteenusepakkuja või sisestage meilikonto lisamiseks uus meiliaadress ja parool.

### Meilikontode vahel vahetamine

Puudutage kuval **Postkast** suvandit **Postkast** ja valige meilikonto, mida soovite kasutada.

### Konto nime ja allkirja muutmine

Kuval **Postkast** avage • > **Sätted**, valige konto ning määrake vastav **Konto nimi**, **Allkiri** ja **Vaikekonto**.

### Meilikontolt väljalogimine

Kuval Postkast avage • > Sätted, valige konto ja puudutage suvandit Eemalda konto.

# Kaksikrakendus

### Kaksikrakenduse lubamine

Kaksikrakendus võimaldab korraga kahte WhatsAppi või Facebooki kontosse sisse logida, et saaksite oma töö- ja eraelu lahus hoida.

*i* Funktsiooni **Kaksikrakendus** toetavad vaid teatavad rakendused.

Avage **Sätted** > **Rakendused** > **Kaksikrakendus** ja lülitage sisse või välja selle rakenduse lüliti, millele soovite funktsiooni rakendada.

Kaksikrakendus kuvatakse seejärel avakuval.

# Tahvelarvuti haldur

### Seadme salvestusruumi puhastamine

Saate kasutada funktsiooni **Puhastus** rakenduses **Tahvelarvuti haldur** üleliigsete või suurte failide, näiteks rakenduste jääkide, soovimatute installipakettide, WeChati andmete ja muu otsimiseks. Pärast tuvastamist saate valida, kas kustutada soovitatud failid või mitte.

- **1** Avage **Tahvelarvuti haldur** ja puudutage suvandit **Puhastus**.
- **2** Kui skannimine on lõpetatud, puudutage iga kirje järel suvandit **Puhasta** ja kustutage kõik ebavajalikud failid.

### Süsteemi prügikasti automaatne puhastamine

**1** Avage **Tahvelarvuti haldur** ja puudutage valikut **Puhastus**.

**2** Nipsake ekraani ülaosast alla ja teie seade puhastab automaatselt süsteemi prügikasti.

### Süsteemi prügikasti käsitsi puhastamine

Peale automaatse puhastamise tuvastab ja soovitab seade prügikasti faile ka käsitsi kustutamiseks.

Puudutage kuval Puhastus kategooria kõrval valikut Puhasta, valige kustutatavad üksused ja seejärel puudutage valikut KUSTUTA.

### Duplikaatfailide kustutamine

Tahvelarvuti haldur suudab tuvastada teie seadmes duplikaatfaile.

Puudutage kuval **Puhastus** valikut **Duplikaatfailid** seejärel valige soovimatud failid, mida kustutada.

### Rämpskõnede filtreerimine ja blokeerimine

Helistamisteenuseid ei toetata tahvelarvutites, millel on vaid Wi-Fi tugi.

Seadistage erinevad blokeerimisreeglid, et blokeerida müügi-, pettuslikud ja muud rämpskõned.

### Rämpskõnede filtrimine

**1** Avage Telefon > • • > Blokeeritud > 🖗.

Teise võimalusena avage **Tahvelarvuti haldur > Blokeeritud >** 

2 Puudutage suvandit Kõne blokeerimise reeglid ja lülitage vastavate blokeerimisreeglite lülitid sisse.

### Konkreetsetelt numbritelt saabuvate kõnede blokeerimine

Blokeerige konkreetsetelt numbritelt saabuvad kõned ühel viisil järgmistest.

- Avage **Telefon** > • > **Blokeeritud** > > **Blokeeritute loend**, puudutage nuppu lisage blokeeritavad telefoninumbrid.
- Avage **Telefon**, puudutage vahekaarti **Kontaktid**, puudutage blokeeritavat kontakti ja

valige • • > Blokeeri kontakt.

### Blokeeritud kõnede teavituste määramine

Avage **Telefon** > • • > **Blokeeritud** > 🐼 > **Teavituste vastuvõtmine** ja määrake, kas võtta vastu blokeeritud kõnede teavitusi.

### Blokeeritud kõnede haldamine

Kuval Blokeeritud saate hallata blokeeritud kõnesid, näiteks numbrile tagasi helistada, kustutada kirjed või esitada edasikaebuse, kui number on ekslikult märgitud.

٠

- Avage **Telefon** > • > **Blokeeritud**. Seejärel saate teha järgmist.
- Puudutage kirjet ja numbrile tagasi helistamiseks valige Helista, valige Lisa usaldusloendisse või Lisa kontakt. Kõigi kõneandmete kustutamiseks puudutage nuppu Kustuta.
- · Blokeeritud kõnede partiikustutamiseks puudutage suvandit Tühjenda.
- Blokeerimisreeglite muutmiseks puudutage suvandit Blokeerimise reeglid.

### Rämpssõnumite filtreerimine ja blokeerimine

*i* Seda funktsiooni ei toetata tahvelarvutites, millel on vaid Wi-Fi tugi.

Seadistage erinevad blokeerimisreeglid, nagu blokeeritute loend, et blokeerida müügi-, pettuslikud ja muud rämpskõned.

### Rämpssõnumite blokeerimine

**1** Avage Sõnumid > • • > Blokeeritud > •

Teise võimalusena avage **Tahvelarvuti haldur** > **Blokeeritud** > <sup>O</sup>.

**2** Puudutage nuppu **Sõnumi blokeerimise reeglid** ja lubage **Tundmatute numbrite blokeerimine**. Teie seade blokeerib kõik tundmatutelt numbritelt tulevad sõnumid.

### Konkreetsetelt numbritelt saabuvate sõnumite blokeerimine

- **1** Avage **Sõnumid** > • > **Blokeeritud** > **Slokeeritute loend**.
- **2** Puudutage nuppu  $\dashv$  ja lisage numbrid, mille soovite blokeerida. Kõik nendelt numbritelt saadetud SMS- ja MMS-sõnumid blokeeritakse.

### Konkreetseid märksõnu sisaldavate sõnumite blokeerimine

- **1** Avage **Sõnumid** > • > **Blokeeritud** > • > **Märksõnade blokeeritute loend**.
- **2** Puudutage ikooni  $\dashv$  ja lisage filtreeritavad märksõnad. Kõik neid märksõnu sisaldavad sõnumid blokeeritakse.

Kindlat märksõna sisaldavate sõnumite blokeeringu tühistamiseks puudutage asukohas Märksõnade blokeeritute loend märksõna pikalt ja puudutage suvandit Eemalda.

### Blokeeritud sõnumite teavituste määramine

Avage **Sõnumid** > • • • > **Blokeeritud** > 😳 > **Teavituste vastuvõtmine** ja määrake, kas võtta vastu blokeeritud sõnumite teavitusi.

### Blokeeritud sõnumite haldamine

Kuval Blokeeritud saate hallata blokeeritud sõnumeid, näiteks kustutada kirjed, taastada sõnumid või esitada edasikaebuse, kui number on ekslikult märgitud.

•

- Avage **Sõnumid** > • > **Blokeeritud**. Seejärel saate teha järgmist.
- Puudutage kirjet ja valige suvand Taasta sõnumitesse, et taastada sõnum rakenduses Sõnumid. Puudutage suvandit Lisa usaldusloendisse et lisada sellele sõnumile vastav number usaldusloendisse. Sõnumikirje kustutamiseks puudutage suvandit Kustuta.
- Blokeeritud sõnumite partiikustutamiseks puudutage suvandit Tühjenda.
- Blokeerimisreeglite muutmiseks puudutage suvandit Blokeerimise reeglid.

# **Tablet Clone**

# Rakenduse Tablet Clone kasutamine andmete teisaldamiseks uude seadmesse

**Tablet Clone** võimaldab teil kõik põhiandmed (sh kontaktid, kalender, pildid ja videod) kiiresti ja sujuvalt vanast seadmest uude seadmesse teisaldada.

### Andmete migreerimine Huawei või muust Androidi seadmest

- Avage uues seadmes rakendus Tablet Clone või Sätted > Süsteem ja värskendused > Tablet Clone, puudutage suvandit See on uus seade ja valige Huawei või Muu Androidi seade.
- **2** Järgige vana seadme ekraanil kuvatavaid juhtnööre, et laadida alla ja installida **Tablet Clone**.
- **3** Avage vanas seadmes rakendus **Tablet Clone**, puudutage suvandit **See on vana seade** ja järgige ekraanil kuvatavaid juhtnööre, et ühendada vana seade uuega koodi skannimise või käsitsi ühendamise kaudu.
- **4** Valige vanas seadmes kloonitavad andmed ja puudutage kloonimise alustamiseks suvandit **Järgmine** > **Edasta**.

### Andmete migreerimine iPhone'ist või iPadist

- Avage uues seadmes rakendus Tablet Clone või Sätted > Süsteem ja värskendused > Tablet Clone, puudutage suvandit See on uus seade ja valige iPhone/iPad.
- 2 Järgige ekraanil kuvatavaid juhtnööre, et laadida alla ja installida vanasse seadmesse **Tablet Clone**.
- **3** Avage vanas seadmes rakendus **Tablet Clone**, puudutage suvandit **See on vana seade** ja järgige ekraanil kuvatavaid juhtnööre, et ühendada vana seade uuega koodi skannimise või käsitsi ühendamise kaudu.
- **4** Valige vanas seadmes kloonitavad andmed ja järgige andmete kloonimise lõpuleviimiseks ekraanil kuvatavaid juhtnööre.

# Sätted

# Kirjete otsimine sätetes

# Kiire otsing

Kas olete tüdinud sätete kihtidest läbi rühkimisest? Otsige sätteid otsinguvälja kasutades.

- Otsinguvälja kuvamiseks nipsake ekraani keskosast alla. Otsingutulemuste saamiseks sisestage sätte nimi.
- Avage Sätted ja sisestage sätte nimi ekraani ülaosas olevasse otsinguvälja, et saada otsingutulemused.

# Wi-Fi

# Wi-Fi tutvustus

Seadme ühendamine Wi-Fi-võrku on tõhus viis säästa mobiilandmeside mahtu. Samuti saate lubada Wi-Fi turvalisuse jälgimise, et vältida riskantseid levialasid ja tagada turvaline juurdepääs Internetile.

### Ühenduse loomine Wi-Fi-võrguga

Olge tasuta avaliku Wi-Fi levialaga ühenduse loomisel eriti ettevaatlik, et vältida turvariske ja majanduslikku kahju, mis tuleneb teie isikuandmete lekkimisest.

- 1 Avage Sätted > Wi-Fi ja lubage suvand Wi-Fi.
- 2 Looge ühendus Wi-Fi-võrguga ekraanil **Wi-Fi**, kasutades ühte järgmistest meetoditest.
  - Wi-Fi-võrguga ühenduse loomiseks valige võrk jaotisest Saadaval. Krüptitud võrkude jaoks on vaja parooli.
  - Wi-Fi-võrgu käsitsi lisamiseks kerige ekraani allservani ja puudutage **Lisa võrk** ja sisestage SSID ja parool, nagu ühenduse loomiseks teha palutakse.

Olekuribal kuvatav ikoon 🛜 näitab, et seade on ühendatud Wi-Fi-võrguga.

# Andmete edastamine Wi-Fi Directiga

Saate Huawei seadmete vahel andmeid edastada Wi-Fi Directiga. Wi-Fi Direct võimaldab suuri faile lähedal asuvasse seadmesse edastada kiiremini kui Bluetooth ja ilma seadmeid sidumata.

- 1 Avage vastuvõtvas seadmes Sätted > Wi-Fi ja lubage Wi-Fi.
- 2 Seejärel avage Veel sätteid > Wi-Fi Direct, et hakata otsima lähedalasuvaid seadmeid, milles on lubatud Wi-Fi Direct.

**3** Puudutage saatvas seadmes pikalt mõnd faili, valige jagatavad failid, puudutage ikooni ja valige **Wi-Fi Direct**.

🚯 Need toimingud võivad erineda, kui jagate faile otse rakendusest.

- **4** Puudutage ühenduse loomiseks vastuvõtva seadme ikooni ja jagage seejärel faile.
- **5** Aktsepteerige vastuvõtvas seadmes Wi-Fi Directi edastustaotlus.

Seejärel otsige üles ja avage kaust Wi-Fi Direct asukohas Failid, et vaadata vastuvõetud faile.

# Võrgu valimine funktsiooni Wi-Fi+ kasutades

Kui Wi-Fi+ on lubatud ja seade tuvastab Wi-Fi-võrgu, millega ta on varem ühendunud või mis on vabalt kasutatav, lubab see automaatselt Wi-Fi ja loob võrguga ühenduse. Teie seade hindab ka kasutatava Wi-Fi-võrgu stabiilsust ja lülitub nõrga Wi-Fi-signaali korral ümber mobiilsele andmesidele.

- **1** Avage Sätted > Wi-Fi.
- **2** Puudutage suvandit **Veel sätteid** > **Wi-Fi+** ja lubage või keelake **Wi-Fi+**.

# Rohkem ühendusi

# Failide jagamine seadmete vahel Huawei Share'iga

Failide hõlpsaks raadiovõrgu kaudu jagamiseks Huawei seadmete vahel saate kasutada Huawei Share'i.

### Veebifailide jagamine seadmete vahel

Jagage videoid, veebisaite ja muud sisu rakendustes (nagu Video, HUAWEI Brauser ja Dianping) linkidena Huawei Share'i kaudu. Sisu kuvatakse vastuvõtmise järel otse vastuvõtvas seadmes.

- **1** Lubage vastuvõtvas seadmes **Huawei Share**.
- 2 Avage saatvas seadmes rakendus või veebisait, mille sisu soovite jagada, avage 🍊 > Veel, puudutage suvandit Huawei Share, oodake, kuni süsteem otsib saadavalolevaid seadmeid, ja puudutage selle seadme nime, millele tahate sisu saata.
- **3** Puudutage vastuvõtvas seadmes edastuse aktsepteerimiseks nuppu **Nõustu**. Sisu kuvatakse edastuse lõpuleviimise järel.
- Toimingud võivad jagamiseks kasutatavast rakendusest olenevalt erineda.
  - Veenduge, et mõlemad seadmed oleksid värskendatud uusimale süsteemiversioonile.

#### Sätted

### Kohalike failide jagamine seadmete vahel

Failide kiireks jagamiseks Huawei seadmete vahel saate kasutada Huawei Share'i. Vastuvõtja saab enne failide vastuvõtuga nõustumist neid eelvaadata ja pärast vastuvõttu vaadata nende täielikku sisu. Näiteks vastuvõetud pilte ja videoid saab vastuvõtja vaadata Galeriis.

- 1 Lubage vastuvõtvas seadmes Huawei Share.
- **2** Puudutage saatvas seadmes pikalt ekraani, et valida jagatavad failid, ja puudutage ikooni

- Puudutage suvandit **Huawei Share** ja puudutage seejärel faili saatmiseks vastuvõtva seadme ikooni.

Need toimingud võivad erineda, kui jagate faile otse rakendusest.

**3** Puudutage vastuvõtvas seadmes edastuse aktsepteerimiseks nuppu **Nõustu**.

Seejärel avage vastuvõetud failide vaatamiseks Failid.

Vastuvõetud pilte või videoid saate vaadata ka kohas Galerii > Albumid.

### Failide jagamine seadme ja arvuti vahel Huawei Share'iga

Huawei Share'i kasutades saate faile lihtsasti ilma juhet kasutamata seadme ja arvuti (Windows või macOS) vahel jagada.

### Failide jagamine seadmest arvutisse

Jagage faile seadmest arvutisse Huawei Share'iga. Nii saate arvuti kaudu hõlpsa juurdepääsu seadmes jagatud kaustadele.

- **1** Veenduge, et seade ja arvuti oleksid ühendatud samasse Wi-Fi-võrku.
- **2** Avage seadmes rakenduse **Huawei Share** sätted ning lubage **Huawei Share** ja **Arvutiga jagamine**.
- **3** Pange kirja suvandi **Arvutites kuvatav nimi** kõrval kuvatav nimi ning suvandi **Kinnitamine** all kuvatavad kasutajanimi ja parool.
- **4** Tehke Windowsiga arvutis (lauaarvuti või sülearvuti) või macOS-iga arvutis (sülearvuti) järgmised toimingud.
  - Windows: avage Arvuti > Võrk.
  - macOS: avage Finder > Go to > Network.
    - Praegu on see funktsioon saadaval vaid Macides operatsioonisüsteemiga macOS 10.8 kuni 10.14.
- **5** Topeltklõpsake arvutis oma seadme nime ning sisestage kirja pandud kasutajanimi ja parool.
- **6** Avage jagatud kaust, nagu **Sisemälu** või **Album**, et vaadata või redigeerida faile või kopeerida neid seadmest arvutisse või vastupidi. Jagatud kaustades olevatele failidele arvutis tehtud muudatused sünkroonitakse automaatselt seadmesse ja vastupidi.

### Failide jagamine seadme ja arvuti vahel

Failide jagamiseks oma seadme ja Huawei arvuti vahel saate kasutada Huawei Share'i.

**1** Nipsake seadme ülemisest paremast nurgast alla, et kuvada **Juhtpaneel**, puudutage

ikooni \_\_\_\_, et laiendada otseteelülitite paneel (olenevalt teie seadme mudelist), ja lubage **Huawei Share**.

**2** Avage arvutis PC Manager ja lubage **Huawei Share**.

Faile saate edastada järgmistel viisidel.

### Seadmest arvutisse

- 1 Puudutage pikalt oma seadme ekraani, et valida edastatavad failid, ja puudutage suvandit Jaga.
- 2 Valige seadmeloendis sihtarvuti nimi.
- **3** Klõpsake arvutis kuvatavas dialoogiboksis suvandit **Accept**.
- **4** Pärast õnnestunud edastust avatakse arvutis kaust, kuhu edastatud failid on salvestatud.

### Arvutist teie seadmesse

- Jagamisega edastus
  - **1** Paremklõpsake arvutis edastatavaid faile ja valige **Huawei Share**.
  - **2** Valige ilmuvas seadmeloendis oma seade.
  - **3** Puudutage oma seadmes kuvatavas dialoogiboksis nuppu **Nõustu**.
- Lohistamisega edastus
  - **1** Valige edastatav fail ja lohistage see sobiva seadme peale Huawei Share'i kuval.
  - **2** Puudutage oma seadmes kuvatavas dialoogiboksis nuppu **Nõustu**.
- Veenduge, et PC Manageri versioon oleks 11.1 või uuem.

# Ekraan ja heledus

### Ekraani heleduse, värvirežiimi ja värvustemperatuuri reguleerimine

Ekraani heleduse, värvirežiimi ja värvustemperatuuri saate seadistada vastavalt oma eelistustele.

### Ekraani heleduse automaatne reguleerimine

### Avage Sätted > Ekraan ja heledus ja lubage suvand Automaatne.

Teie seade reguleerib ekraani heledust automaatselt ümbruse valgustingimuste järgi.

### Ekraani heleduse käsitsi reguleerimine

Ekraani heledust saab käsitsi reguleerida järgmistel viisidel.

- Nipsake ekraani ülemisest paremast nurgast alla, et kuvada Juhtpaneel. Jaotises Querimiseks liugurit.
- Avage Sätted > Ekraan ja heledus. Jaotises -Q- lohistage ekraani heleduse reguleerimiseks liugurit.

### Naturaalse värvitooni lubamine või keelamine

**Loomulikud toonid** võimaldab teie seadmel simuleerida seda, kuidas inimese silmad kohanduvad ümbritseva valgustusega, et reguleerida värvustemperatuuri automaatselt. Kui ümbritseva valgustuse temperatuur on soe, omandab ekraan kollaka varjundi, kui ümbritseva valgustuse temperatuur on külm, omandab ekraan valkja varjundi.

Avage Sätted > Ekraan ja heledus > Värvid ja lubage või keelake valik Loomulikud toonid.

# Silmi säästva režiimi kasutamine

Silmi säästev režiim vähendab kahjulikku sinist valgust ja kuvab soojemad värvid, mis aitab vähendada silmade väsimust ja kaitsta nägemist.

### Silmi säästva režiimi lubamine või keelamine

• Nipsake ekraani ülemisest paremast nurgast alla, et kuvada Juhtpaneel, ja puudutage

ikooni , et laiendada otseteelülitite paneel (olenevalt teie seadme mudelist). Lubage või keelake **Silmi säästev režiim**. Sätetekuva avamiseks puudutage pikalt suvandit **Silmi säästev režiim**.

 Avage Sätted > Ekraan ja heledus > Silmi säästev režiim ja lubage või keelake Luba terve päev.

Kui silmi säästev režiim on lubatud, kuvatakse olekuribal <sup>(2)</sup> ja ekraan omandab sinise valguse väiksema eritamise tõttu kollaka varjundi.

### Silmade heaolu režiimi ajakava määramine

Avage **Sätted** > **Ekraan ja heledus** > **Silmi säästev režiim**, lubage **Ajastatud**, seejärel seadistage **Algusaeg** ja **Lõppaeg** vastavalt oma eelistusele.

### Sinise valguse filtri reguleerimine silmi säästvas režiimis

Avage **Sätted** > **Ekraan ja heledus** > **Silmi säästev režiim**, lubage **Luba terve päev** või seadistage **Ajastatud** ja lohistage suvandi **Filtri tase** all olevat liugurit, et kohandada sinise valguse filtritav määr.

# Tumeda režiimi lubamine

Lubage tumedama värviskeemi rakendamiseks tume režiim, mis vähendab kuvavalgust ja aitab säästa teie silmi ning akut. Avage **Sätted** > **Ekraan ja heledus** > **Tume režiim** ja järgige seotud konfiguratsioonide määramiseks ekraanil kuvatavaid juhtnööre.

# Teksti laadi sätete reguleerimine

Saate reguleerida süsteemi teksti suurust ja rakenduse kuva suurust, samuti teksti laadi.

### Teksti suurus ja paksus

Avage Sätted > Ekraan ja heledus > Teksti suurus ja paksus ja lohistage parameetri Teksti suurus või Teksti paksus muutmiseks liugurit.

 Teksti suuruse ja paksuse muutmise funktsioon pole saadaval teatavates riikides ja piirkondades.

### Ekraanisuuruse suurendamine või vähendamine

Kuva suurus määrab rakendustes kuvatava sisu (sealhulgas teksti ja piltide) suuruse.

Avage Sätted > Ekraan ja heledus > Kuva suurus ja lohistage suvandi Kuva suurus liugurit.

# Nutika ekraani eraldusvõime kasutamine

Avage **Sätted** > **Ekraan ja heledus** ja lubage suvand **Nutikas eraldusvõime**. Teie seade reguleerib ekraani eraldusvõimet automaatselt praeguse tööoleku järgi.

# Helid ja värin

# Režiimi Mitte segada seadistamine

Režiim **Mitte segada** aitab vältida katkestusi, kui peate keskenduma. Kui see režiim on sisse lülitatud, vaigistatakse kõned ja sõnumid ning ribareklaame ei kuvata.

### Režiimi "Mitte segada" lubamine või keelamine

Režiimi "Mitte segada" saate lubada või keelata järgmistel viisidel.

• Nipsake ekraani ülemisest paremast nurgast alla, et kuvada Juhtpaneel, ja puudutage

ikooni , et laiendada otseteelülitite paneel (olenevalt teie seadme mudelist). Lubage või keelake **Mitte segada**. Sätetekuva avamiseks puudutage pikalt suvandit **Mitte segada**.

Avage Sätted > Helid ja värin > Mitte segada ja lubage või keelake Mitte segada.

Kui "Mitte segada" on lubatud, kuvatakse olekuribal kuuikoon ( ). Teavituste vaatamiseks nipsake olekuribal alla, et avada teavituspaneel, või avage lukustuskuva. Teavituse

edasilükkamiseks nipsake sellel vasakule ja puudutage ikooni 🥺

Sissetulevate kõnede, teavituste või sõnumite saabumisel on seade vaikne ja ei lülita ekraani automaatselt sisse ega kuva ribateateid.

*i* See funktsioon võib seadmeti erineda.

### Režiimi "Mitte segada" ajakava määramine

- **1** Avage Sätted > Helid ja värin > Mitte segada ja keelake Mitte segada.
- **2** Lülitage loendis **Ajastatud** sisse lüliti ajaperioodi kõrval, millal tahate, et "Mitte segada" lubataks. Seade aktiveerib režiimi "Mitte segada" määratud ajal.
- **3** Kui tahate kohandada parameetreid, näiteks muuta ajavahemikku ja kordamise sagedust, puudutage ajalõiku.
- 4 Uue ajavahemiku lisamiseks puudutage suvandit Lisa.

### Režiimi Mitte segada erandite loomine

Režiimis **Mitte segada** saate seadmel lubada heliseda teatud allikatest tulevate kõnede ja sõnumite puhul, et te millestki tähtsast ilma ei jääks.

### Avage Sätted > Helid ja värin > Mitte segada ja lubage suvand Mitte segada või Ajastatud. Seejärel saate teha järgmist.

- Puudutage valikut Kõned või Sõnumid ja valige üks suvanditest. Kui loote erandi, heliseb seade valitud allikast tulevate kõnede ja sõnumite puhul.
- Kui **Korduvad helistajad** on lubatud, ei vaigistata samalt numbrilt 15 minuti jooksul tulevat teist kõnet.
- *i* Helistamisteenuseid ei toetata tahvelarvutites, millel on vaid Wi-Fi tugi.

# **Teavitused**

### Rakenduste teavituste keelamine

### Konkreetse rakenduse teavituste keelamine

Kui te ei taha, et rakenduse teavitused teid häiriks, tehke üks toiming järgmistest.

- Kui saate rakenduselt teavituse, nipsake teavituspaneelil sellel vasakule ja avage >
   Keela teavitused.
- Avage Sätted > Teavitused, otsige üles ja puudutage rakendust, mille teavitused soovite keelata, ja keelake suvand Luba teavitused.

### Rakenduste teavituste keelamine partii kaupa

Mitme rakenduse teavituse keelamiseks avage **Sätted** > **Teavitused** > **Rühmakaupa haldamine** ja lülitage iga rakenduse kõrval olev lüliti välja.

### Rohkem rakenduste teavituste sätteid

### Rakenduste teavitusrežiimi määramine

Avage Sätted > Teavitused ja valige rakendus. Seejärel saate määrata selle teavitusrežiimi.

- Lubage Õrnad teavitused. Teavitusi kuvatakse ainult teavituspaneelil. Ribareklaame, lukustuskuva teavitusi ega olekuriba ikoone pole ja seade ei helise ega värise.
- Lubage Lukustuskuva ja Ribareklaamid.
- Määrake Teate heli. Te saate muuta teavituse helinat, määrata värinamustri või valida suvandi Puudub.
- Lubage Luba katkestused. Selle rakenduse teavitused võetakse vastu ka siis, kui režiim Mitte segada on lubatud.
- i) See funktsioon võib seadmeti erineda.

### Teavitustega ekraani sisselülitamine

Avage **Sätted** > **Teavitused** > **Rohkem teavitussätteid** ja lubage **Ekraani äratus**. Teavituse saabumisel lülitab seade lukustuskuva automaatselt sisse.

### Akuikoonide kuvamine ikoon olekuribal

Avage Sätted > Teavitused > Rohkem teavitussätteid ja lubage Kuva olekuribal teavituste ikoonid.

# Biomeetria ja parool

### Näotuvastus

Näotuvastus võimaldab teil oma näoandmetega seadet avada või lukustatud rakendusi kasutada.

### Näotuvastuse seadistamine

- Avage Sätted > Biomeetria ja parool > Näotuvastus ja sisestage lukustuskuva parool. Kui te pole lukustuskuva parooli määranud, määrake 6-kohaline PIN või puudutage suvandit Avamismeetodi muutmine, et määrata teist tüüpi parool.
- 2 Puudutage nuppu Lisa näo profiil.
- **3** Valige Luba tõstmisega äratamine.
  - Sätteüksused erinevad seadmeti. Kui teie seadmel pole seda konkreetset üksust, ei ole vastav funktsioon toetatud.
- **4** Puudutage suvandit **Alusta** ja järgige näoandmete registreerimiseks ekraanil kuvatavaid juhtnööre.

### Näoprofiilide lisamine

Seadmele saab lisada kuni viis näoprofiili, et seda turvaliselt oma lähedastega jagada.

Puudutage ekraanil valikut **Näotuvastus**, seejärel puudutage valikut **Lisa näo profiil** ja järgige näoandmete lisamiseks ekraanil kuvatavad juhtnööre.

### Näotuvastusega lukuvabastuse määramine

Puudutage kuval Näotuvastus suvandit Ava seade ja valige lukuvabastusviis.

Kui olete seadmes lubanud privaatruumi või lisanud seadmele mitu kasutajat, saate näotuvastusega lukuvabastust kasutada ainult põhiruumis või omanikukontoga.

### Rakenduse lukustuse avamine näotuvastusega

Selleks et lisada oma näoandmed rakenduse lukustusele, lubage kuval **Näotuvastus** valik **Rakenduse lukustuse avamine** ja järgige ekraanil kuvatavaid juhiseid.

Seejärel saate puudutada avakuval lukustatud rakendust ja kasutada rakendusele juurdepääsu saamiseks näotuvastust.

## Lukustuskuva parool

Saate määrata lukustuskuva parooliks numbritest koosneva, mustrist koosneva või hübriidparooli.

### Lukustuskuva parooli määramine

Saate seadme lukust vabastamiseks määrata PIN-i, mustri või parooli.

- **1** Avage **Sätted** > **Biomeetria ja parool** ja puudutage suvandit **Lukustuskuva parool**.
- **2** Järgige PIN-i sisestamiseks ekraanil kuvatavaid juhtnööre või puudutage eelistatud paroolitüübi valimiseks nuppu **Avamismeetodi muutmine**.

### Lukustuskuva parooli muutmine

- **1** Kuval **Biomeetria ja parool** avage **Lukustuskuva parooli muutmine**.
- **2** Sisestage algne lukustuskuva parool.
- **3** Sisestage uus parool või puudutage suvandit **Avamismeetodi muutmine**, et valida parooli tüüp, seejärel järgige uue parooli sisestamiseks ekraanile kuvatavaid juhiseid.

### Lukustuskuva parooli keelamine

Kuval Biomeetria ja parool avage Lukustuskuva parooli keelamine.

# Rakendused

# Kaksikrakenduse lubamine

Kaksikrakendus võimaldab korraga kahte WhatsAppi või Facebooki kontosse sisse logida, et saaksite oma töö- ja eraelu lahus hoida.

*i* Funktsiooni **Kaksikrakendus** toetavad vaid teatavad rakendused.

Avage **Sätted** > **Rakendused** > **Kaksikrakendus** ja lülitage sisse või välja selle rakenduse lüliti, millele soovite funktsiooni rakendada.

Kaksikrakendus kuvatakse seejärel avakuval.

# Rakenduse sätete kuvamine või muutmine

Avage **Sätted** > **Rakendused** > **Rakendused** ja puudutage rakendust. Saate selle sundpeatada, desinstallida, vaadata ja muuta selle lube, määrata teavitusrežiime ning teha muudki.

*i* Kõiki rakendusi ei saa desinstallida.

### Rakenduse versiooni vaatamine või sätete muutmine

Avage **Sätted** > **Rakendused** > **Rakendused** ja puudutage huvipakkuvat rakendust, et avada selle üksikasjade kuva. Rakenduse versioon on kuvatud rakenduse ikooni kõrval.

# Aku

### Energiasäästurežiimi lubamine

**Energiasäästurežiim** on soovitatav lubada siis, kui aku laetuse tase on madal, aga teil pole võimalik seadet kohe laadida.

Avage **Sätted** > **Aku** (või **Tahvelarvuti haldur** >  $\bigcirc$ ) ja lubage **Energiasäästurežiim**. Pärast seda kuvatakse olekuribal 🕖.

### Nutika laadimise lubamine

Nutikas laadimine õpib tundma teie laadimisharjumusi ja haldab arukalt laadimisprotsessi. See funktsioon vähendab aku kulumist ja pikendab aku tööiga, vähendades aku täislaetuse olekus viibimise aega. Soovitatav on hoida see funktsioon lubatuna.

Näiteks kui olete harjunud laadima oma seadet öösiti või pikalt, peatab nutikas laadimine aku laetuse teatava taseme saavutamisel laadimise. Enne hommikul ärkamist jätkab nutikas laadimine laadimist kuni seadme täis laadimiseni. See vähendab aega, mil teie seade täislaetuse olekus, et aeglustada aku kulumist ja pikendada aku tööiga.

Teie laadimisharjumuste andmeid kasutatakse ainult teie seadmes ja neid ei varundata ega laadita pilve üles.

Selle funktsiooni lubamiseks avage Sätted > Aku > Rohkem aku sätteid ja lubage Nutikas laadimine.

### Nutika akumahu lubamine

Nutikas akumaht reguleerib aku oleku põhjal arukalt aku maksimaalset mahtuvust, et aeglustada aku vananemist ja pikendada aku tööiga. Soovitatav on hoida see funktsioon lubatuna.

Selle funktsiooni lubamiseks avage Sätted > Aku > Rohkem aku sätteid ja lubage Nutikas akumaht.

# Aku laetuse taseme kuvarežiimi määramine

Samuti saate määrata, kas kuvada olekuribal akuprotsent või mitte ja kas säilitada võrguühendus, kui seadme ekraan on välja lülitatud.

### Akuprotsendi kuvamine olekuribal

Avage Sätted > Aku (või Tahvelarvuti haldur > ), puudutage valikut Aku laetuse protsent ja valige akuprotsendi kuvamine olekuribal aku ikooni sees või sellest väljas.

### Võrguühenduse säilitamine seadme unerežiimis

Kui soovite, et seade jätkaks sõnumite vastuvõtmist või andmete allalaadimist ka unerežiimis, määrake seade unerežiimis võrguühendust säilitama. Pange tähele, et see võib suurendada energiatarvet.

Puudutage kuval **Aku** valikut **Rohkem aku sätteid**, seejärel lubage või keelake **Säilita ühendus, kui seade magab**, nii nagu vaja.

# Salvestusruum

### Seadme salvestusruumi puhastamine

Saate kasutada funktsiooni **Puhastus** rakenduses **Tahvelarvuti haldur** üleliigsete või suurte failide, näiteks rakenduste jääkide, soovimatute installipakettide, WeChati andmete ja muu otsimiseks. Pärast tuvastamist saate valida, kas kustutada soovitatud failid või mitte.

- **1** Avage **Tahvelarvuti haldur** ja puudutage suvandit **Puhastus**.
- **2** Kui skannimine on lõpetatud, puudutage iga kirje järel suvandit **Puhasta** ja kustutage kõik ebavajalikud failid.

### Süsteemi prügikasti automaatne puhastamine

- **1** Avage **Tahvelarvuti haldur** ja puudutage valikut **Puhastus**.
- **2** Nipsake ekraani ülaosast alla ja teie seade puhastab automaatselt süsteemi prügikasti.

### Süsteemi prügikasti käsitsi puhastamine

Peale automaatse puhastamise tuvastab ja soovitab seade prügikasti faile ka käsitsi kustutamiseks.

Puudutage kuval **Puhastus** kategooria kõrval valikut **Puhasta**, valige kustutatavad üksused ja seejärel puudutage valikut **KUSTUTA**.

### Duplikaatfailide kustutamine

Tahvelarvuti haldur suudab tuvastada teie seadmes duplikaatfaile.

Puudutage kuval **Puhastus** valikut **Duplikaatfailid** seejärel valige soovimatud failid, mida kustutada.

# Turve

# Paroolihoidla kasutamine parooli automaatseks sisestamiseks

Paroolihoidla salvestab teie kasutajanimed ja paroolid ning sisestab need automaatselt iga kord, kui rakendusse sisse logite. Need andmed on riistvaraga krüptitud ja salvestatud ainult teie seadmesse. Huaweil puudub neile juurdepääs ja Huawei ei laadi neid võrku ega serverisse üles.

- 😥 🛛 Enne paroolihoidla kasutamist määrake oma seadmele lukustuskuva parool.
  - Paroolihoidla ühildub ainult teatavate rakendustega.

### Kiirem sisselogimine funktsiooniga Paroolihoidla

- 1 Kui rakendusse esmakordselt sisse logite, palub seade automaatselt parooli salvestada. Kui seda küsitakse, puudutage suvandit SALVESTA. Kui puudutate kogemata suvandit Ära salvesta kunagi, saate selles rakenduses ikkagi automaattäite funktsiooni lubada; selleks avage Sätted > Turve > Paroolihoidla > Automaattäite sätete haldamine ja lülitage selle rakenduse kõrval olev lüliti sisse. Kui lüliti on välja lülitatud, keelatakse automaattäite funktsioon.
- **2** Kui rakendusest välja logite, sisestab seade järgmisel sisselogimisel kasutajanime ja parooli automaatselt; selleks peate lukustuskuva parooli, sõrmejälje või näo-ID-ga oma isiku kinnitama.
  - Kõik seadmed ei toeta sõrmejäljefunktsioone.

Kui vahetate vana seadme uue Huawei seadme vastu välja, saate kasutada rakendust **Tablet Clone**, et edastada paroolihoidla andmed uude seadmesse.

### Salvestatud kasutajanimede ja paroolide vaatamine või kustutamine

Saate paroolihoidlasse salvestatud kasutajanimesid ja paroole igal ajal vaadata või kustutada.

Salvestatud kasutajanimede ja paroolide vaatamiseks või kustutamiseks avage Sätted > Turve > Paroolihoidla > KONTOD.

### Paroolihoidla keelamine

Paroolihoidla on vaikimisi lubatud, kuid vajaduse korral saab seda keelata.

Avage Sätted > Turve > Paroolihoidla ja keelake valik Salvesta ja automaattäida kasutajanimed ning paroolid.

### Rakenduse lukustuse kasutamine oma privaatsuse kaitsmiseks

Volitamata juurdepääsu vältimiseks saate lukustada privaatseid andmeid sisaldavad rakendused, näiteks vestlus- ja makserakendused.

### Rakenduse lukustuse kasutamine privaatsuse kaitsmiseks

Rakenduse lukustuse abil saate volitamata juurdepääsu takistamiseks lukustada privaatseid andmeid sisaldavad rakendused, näiteks vestlus- ja makserakendused. Kui rakenduse lukustus on lubatud ja rakenduse avamismeetodiks on määratud näotuvastus ning seade ei tuvasta teie nägu, ei saa lukustatud rakendust pärast sulgemist uuesti avada, enne kui teie isik tuvastatakse. See funktsioon kaitseb intelligentselt teie privaatsust ja töötab paremini hästi valgustatud keskkonnas.

### Rakenduse lukustuse lubamine

Avage **Sätted** > **Turve** > **Rakenduse lukustus** > **Luba**, järgige rakenduse lukustuse parooli määramiseks ekraanil kuvatavaid juhtnööre ja valige lukustatav rakendus.

Kui olete lubanud näotuvastuse või sõrmejäljega lukuvabastuse, saate rakenduse lukustuse siduda näo-ID või sõrmejälje ID-ga.

#### Rakenduse lukustuse parooli või salaküsimuste muutmine

Avage funktsiooni **Rakenduse lukustus** sätetekuva, avage **Salasõna sätted** > **Parooli tüüp** ja valige **Lukustuskuva parool** või **Kohandatud PIN** rakenduse lukustuse paroolina.

Kui valite Kohandatud PIN, saate jätkata uue parooli ja salaküsimuste seadistamist.

#### Rakenduse lukustuse tühistamine või keelamine

Funktsiooni Rakenduse lukustus sätete kuval saate teha järgmist.

- Rakenduse lukustuse tühistamine. Lülitage lukustatud rakenduste loendis välja lülitid nende rakenduste kõrval, millele soovite rakenduse lukustuse tühistada.
- Rakenduse lukustuse keelamine. Keelake Rakenduse lukustus ja järgige ekraanil kuvatavaid juhtnööre, et puudutada nuppu KEELA. See tühistab kõik lukustused ja eemaldab rakenduse lukustuse kõik sätted.

### SIM-i PIN-luku määramine

PIN on SIM-kaardi ID-kood ja selle saab määrata SIM-kaardi lukuks. Pärast selle määramist peate SIM-kaardi avamiseks sisestama õige PIN-i iga kord, kui seadme sisse lülitate või kaardi uude seadmesse sisestate, et vältida volitamata juurdepääsu.

Kui olete sisestanud vale PIN-i ja ületanud PIN-iga lukuvabastuse maksimaalse lubatud arvu katseid, peate sisestama PIN-i avamise võtme (PUK) ja PIN-i seejärel lähtestama. Kui ületate PUK-koodiga lukuvabastuse maksimaalse lubatud arvu katseid, blokeeritakse SIM-kaart jäädavalt.

SIM-kaardi PIN- ja PUK-koodi saate oma käitajalt. PIN- ja PUK-koodi numbrikohtade arv ja lukuvabastuse maksimaalne lubatud katsete arv on teie käitaja määratud.

- **1** SIM-i luku sätete kuva avamiseks navigeerige asukohta **Sätted** > **Turve** > **Rohkem sätteid**.
- **2** Lubage **Lukusta SIM-kaart**, sisestage PIN ja puudutage suvandit **OK**.

PIN-koodi muutmiseks puudutage suvandit **Muuda SIM-i PIN-i** ja järgige ekraanil kuvatavaid juhtnööre.

Seda funktsiooni ei toetata tahvelarvutites, millel on vaid Wi-Fi tugi.

# Privaatsus

# Rakenduse juurdepääsuõiguste haldamine

Rakendused võivad vajada teatavaid õigusi, nagu asukoha õigused, et pakkuda teile vastavaid teenuseid.

Mõni rakendus võib aga hankida liiga palju ebavavajalikke õigusi, ohustades potentsiaalselt teie privaatsust ja teavet. Saate jälgida igale rakendusele antud õigusi ja keelata need, mida peate ebavajalikuks.

### Asukohaloa haldamine

Kui rakendusele antakse asukohaluba, saab see teie asukohateabe hankida. Kui näiteks kaardirakendusele antakse asukohaluba, saab see pakkuda asukoha- ja navigeerimisteenuseid. Kui te neid teenuseid ei vaja, saate loa tühistada.

- **1** Avage **Sätted** > **Rakendused** > **Loahaldur**.
- **2** Kuval **Loahaldur** puudutage suvandit **Asukoht** ja puudutage asukohapääsu haldamiseks rakenduse ikooni, millele antud luba soovite muuta.

### Muude isikuandmete juurdepääsõiguste haldamine

Paremate teenuste nautimiseks ja privaatsuse kaitsmiseks saate hallata juurdepääsuõigusi ka isikuandmetele nagu kontaktid, sõnumid, kõnelogid, kehaandurid, kalender ning kaamera.

*i* Helistamisteenuseid ei toetata tahvelarvutites, millel on vaid Wi-Fi tugi.

Puudutage kuval **Loahaldur** õigust, mida soovite hallata, ja lülitage iga rakenduse lüliti vajaduse kohaselt sisse või välja.

# Hõlbustusfunktsioonid

# Ekraanilugeri rakenduse kasutamine

Ekraanilugeri rakendused on loodud nägemispuudega kasutajate abistamiseks seadme kasutamisel.

### Ekraani värvi kohandamiseks värviparanduse lubamine

Värviparandus aitab halva silmanägemisega inimestel hõlpsamini näha kuva sisu.

- 1 Avage Sätted > Hõlbustusfunktsioonid > Hõlbustatus > Värvi korrigeerimine ja lubage suvand Värvi korrigeerimine.
- 2 Värviparanduse režiimi valimiseks puudutage suvandit Korrigeerimisrežiim.

### Suurendusliigutuste kasutamine

Kasutage suurendusliigutusi kuval sisse suumimiseks.

### Puudutage kuval Hõlbustatus > Suurendus suvandit Suurendus ja lubage see.

Suumige sisse või välja, puudutades kuva kolm korda järjest.

- Sisse suumitult suruge kaks sõrme lahku, et suumida veelgi rohkem sisse, seejärel suruge kaks või rohkem sõrme kokku, et tagasi välja suumida.
- Kuva teiste osade vaatamiseks lohistage kuva kahe või enama sõrmega.

### Värviinversiooni lubamine

Värviinversioon lubab teil teksti ja tausta värvi ümber pöörata. Kui funktsioon Värviinversioon on lubatud, kuvab seade teksti valgelt ja tausta mustalt.

Lubage kuval Hõlbustatus suvand Värviinversioon.

### Hõlbustusfunktsiooni aktiveerimiseks otsetee kasutamine

Saate kasutada hõlbustusfunktsiooni kiiresti aktiveerimiseks helitugevuse reguleerimise nuppe.

- **1** Puudutage kuval **Hõlbustatus** suvandit **Hõlbustuse otsetee**.
- **2** Puudutage suvandit **Valitud funktsioon**, et valida funktsioon, mille soovite otseteega aktiveerida.
- **3** Lubage valik **Hõlbustuse otsetee**. Saate nüüd funktsiooni aktiveerimiseks vajutada korraga helitugevuse suurendamise ja helitugevuse vähendamise nuppe ning hoida 3 sekundit all.

### Ekraani puudutamise kestuse muutmine

Saate muuta puudutamise kestust ja pikalt puudutamise kestust ning määrata aja, mille jooksul korduspuudutusi eiratakse.

Funktsiooni Hõlbustatus sätete kuval saate teha järgmist.

- Puudutage suvandit Puuteekraani sätted või Pika puudutuse viivitus (olenevalt teie seadme mudelist) ja määrake soovi kohaselt puudutamise ja pikalt puudutamise kestus.
- Lubage Eira korduvaid puudutusi ja lohistage ajavahemiku määramiseks liugurit.
   *i* Kõik tooted ei toeta funktsiooni Eira korduvaid puudutusi. Oleneb tegelikust olukorrast.

### Pliiatsiga kirjutamine

Pliiats suudab täiuslikult tabada teie ainulaadse kirjastiili. Selle tõttu tundub teile, nagu kirjutaksite või joonistaksite paberile.

Pärast sidumist saate teha järgmist.

 Märkmiku kiire avamine. Märkmiku kiireks avamiseks väljalülitatud ekraani korral puudutage pliiatsiga ekraani või kirjutage ekraanile.

- Funktsioonide vahetamine. Olles kuval Topeltpuudutus valige eelistuste järgi üks suvand järgmistest: Praeguse tööriista ja kustutaja vahel vahetamine, Praeguse ja eelmise tööriista vahel vahetamine, Värvipaleti avamine või Ava otseteemenüü. Pärast seda saate redigeerimiskuval valitud funktsiooni lubada pliiatsi alumise osa topeltpuudutamisega.
- 😥 · Kõik seadmemudelid ei toeta HUAWEI M-Pencilit. Oleneb tegelikust olukorrast.
  - Funktsiooni Ava otseteemenüü tuleb kasutada koos pliiatsiga HUAWEI M-Pencil (2. põlvkond).

### FreeScript

FreeScriptiga saate pliiatsit kasutades tekstiväljadesse kirjutada ja seal sisu redigeerida. FreeScript toetab hiina- ja ingliskeelset sisestust.

### Avage Sätted > Hõlbustusfunktsioonid > Pliiats > FreeScript ja lubage FreeScript.

- Teksti valimine. Teksti valimiseks tõmmake sellele sirge joon.
- Teksti kustutamine. Teksti kustutamiseks tõmmake sellele laineline joon.
- Tühiku sisestamine. Tühiku sisestamiseks tõmmake teksti sisse vertikaalne joon.
- Lõikude liitmine. Tühikute kokkutõmbamiseks tõmmake nende vahele vertikaalne joon.

### Tuvastuse õnnestumismäära suurendamine

- · Ärge kirjutage pidevalt ilma pliiatsit tõstmata.
- Hoidke vähem kui 15-kraadist nurka, kirjutage korralikult ja hoiduge ridade vahelejätmisest.
- Kirjutage horisontaalselt, mitte vertikaalselt, ja hoidke ühes lõigus ühtlast tekstisuurust.
- Kirjutage tekstiväljale või selle lähedal. Sisestusväljast liiga kaugel kirjutamist ei peeta kirjutamiseks.
  - FreeScripti ei toeta kõik tekstiväljad, näiteks turbe- ega parooliväljad, mängurakendustes olevad ega teatavad kohandatud tekstiväljad sellistes rakendustes nagu Quark Browser.

### Standardjoonte ja -kujude joonistamine ühe tõmbega

Tõmmake jooned ja joonistage kujud täpsetena.

- Pärast kujutise joonistamist hoidke kujutise sirgendamiseks pliiatsit 0,5–1 sekundit ekraanil.
- Tuvastatakse enam kui kümmet kuju, sealhulgas sirged jooned, paraboolid, kolmnurgad, nelinurgad, rööpkülikud, ringid, ellipsid, rombid, nooled, viisnurksed tähed, viisnurgad, südamed ja pilved. Kõiki kujusid siiski ei tuvastata.
- Kuju tuleb joonistada ühe tõmbega. Ärge kasutage kuju joonistamiseks mitut tõmmet. Näiteks nelinurga joonistamisel tehke seda ühe pideva liigutusega ja jätke pliiats korraks ekraanile. Kujutis sirgendatakse korrapäraseks nelinurgaks.
- See funktsioon on toetatud vaid Huawei Märkmikus ja teatavates muudes pliiatsit toetavates rakendustes.
#### Nutikas tabeliloomine

Nutikas tabeliloomise funktsioon võimaldab pliiatsiga joonistada ja redigeerida standardseid tabeleid teabe hõlpsamaks korrastamiseks.

- **1** Kõigepealt joonistage ühe pideva liigutusega korrapärane ristkülik.
- **2** Seejärel tõmmake sirge joon ristküliku keskosas ühest servast teise ja jätke pliiats korraks ekraanile.
- **3** Pärast tabeli loomist ilmuvad ikoonid  $\bigoplus$  ja  $\bigoplus$ , mida saate puudutada veergude lisamiseks või eemaldamiseks. Ridu ja veerge saate lisada ka üle tabeli sirge joone tõmbamisega.
- **4** Kui tahate pärast tabeli redigeerimise lõpetamist veel ridu või veerge lisada, peate pliiatsiga valima lahtri, kuhu tahate rea või veeru lisada või kust ühe eemaldada. Lahtri valimiseks puudutage seda pikalt pliiatsiga või kasutage valimislassotööriista.
- **5** Puudutage tabelit pikalt pliiatsiga, kuni tabelijooned muutuvad sinisteks punktiirjoonteks. Pärast seda saate lohistada tabeli soovitud kohta, muuta selle suurust või muuta rea või veeru laiust.
- 🕡 🛛 Ristkülik peab olema horisontaalne. Viltust ristkülikut ei saa tabeliks teisendada.
  - Lahtrite automaatset suurendamist piirab tabeli pindala ja lahtreid ei saa suurendada lõpmatult. Kui lahtri laius või kõrgus jõuab suurima piirini, ei suurene see enam.
  - Kirjutamisala piirangute tõttu on tabeli suurim võimalik ridade arv 30 ja veergude arv
    10. Kui ridade või veergude suurim võimalik arv on täis, ei saa neid rohkem lisada.

#### Ääremärkuste tegemine

Ääremärkuste tegemise funktsioon võimaldab teha kuva mis tahes kohta ääremärkusi ja salvestada need koos seotud sisuga.

- 🕖 Seda funktsiooni tuleb kasutada koos pliiatsiga HUAWEI M-Pencil (2. põlvkond).
  - Veenduge, et pliiats toetaks topeltpuudutamist ja et topeltpuudutamise lüliti oleks õiges asendis.
- Avage Sätted > Hõlbustusfunktsioonid > Pliiats > Topeltpuudutus, lubage Topeltpuudutus ja valige Ava otseteemenüü.
- **2** Topeltpuudutage pliiatsit ja puudutage suvandit **Lisa viiktekst** selle funktsiooni lubamiseks.

Funktsiooniga Lisa viiktekst saate teha järgmisi toiminguid.

- Ääremärkuste tegemine. Tehke pliiatsiga kuvale ääremärkusi. Ääremärkused kuvatakse rakenduse sisu peal.
- **Sisu sirvimine.** Ääremärkuste tegemisel saate sisu sirvimiseks üles nipsata (vajalik on rakenduse tugi) ja teha pliiatsiga ääremärkusi mis tahes kohas.

- Pintsli määramine. Ääremärkuste tegemise funktsiooni esmakordsel kasutamisel kasutatakse vaikimisi pastakafunktsiooni. Puudutage pliiatsi tööriistariba, et vahetada eri pintslitüüpide vahel ja muuta pintsli laiust ning värvi.
- Kirjutamine ja redigeerimine. Ääremärkuste tegemisel saate ääremärkuse sisu igal ajal muuta. Puudutage pliiatsi tööriistariba ja valige Eraser, et kustutada oma kirjutatud teksti, või Lasso, et valida osa sisust. Saate oma sisu ka kopeerida, kleepida, kustutada, keerata ja selle suurust muuta ning tühistada või taastada oma redigeeritut.
- Ääremärkuste salvestamine. Pärast ääremärkuse tegemist võid selle pildi või PDF-failina salvestamiseks puudutada ikooni
- Ääremärkuste jagamine. Pärast ääremärkuse tegemist võid selle pildi või PDF-failina jagamiseks puudutada ikooni

Peale eespool kirjeldatud põhifunktsioonide toetab ääremärkuste tegemise funktsioon ka nutikate kujundite funktsiooni, mis võimaldab standardjooni ja -graafikat mugavamalt joonistada. Pärast graafika joonistamist võite pliiatsi liigutamise 0,5 kuni 1 sekundiks peatada, et graafika muutuks standardkujundiks.

#### Lõigendi tegemine

Lõigendi tegemise funktsioon võimaldab teha kuval ristkülikukujulisest alast kuvatõmmiseid. Pärast kuvatõmmise tegemist saate selle lohistada märkmesse, kiirsõnumside rakendusse või muudesse piltide lohistamist toetavatesse rakendustesse, et saaksite kuvatõmmisele kritseldada, selle salvestada või seda jagada.

Jagatud ekraani režiimis saate ühel kuval teha kuvatõmmise ja selle kiiresti teisel kuval avatud märkmerakendusse lohistada. Täisekraanrežiimis saate kuvatõmmise kuvale kinnitada, avada märkmerakenduse ja seejärel kuvatõmmist pikalt puudutada ning selle rakendusse lohistada.

- 🕖 Seda funktsiooni tuleb kasutada koos pliiatsiga HUAWEI M-Pencil (2. põlvkond).
  - Veenduge, et pliiats toetaks topeltpuudutamist ja et topeltpuudutamise lüliti oleks õiges asendis.
- 1 Avage Sätted > Hõlbustusfunktsioonid > Pliiats > Topeltpuudutus, lubage Topeltpuudutus ja valige Ava otseteemenüü.
- **2** Topeltpuudutage pliiatsit ja puudutage suvandit **Tee lõigend** selle funktsiooni lubamiseks. Funktsiooniga **Tee lõigend** saate teha järgmisi toiminguid.
- Kuvatõmmiste tegemine. Kuvatõmmiseid saate teha ühel viisil järgmistest.
  - Joonistage suletud kujund. Joonistatud kujund muutub ristkülikukujuliseks alaks. Sellest alast tehakse kuvatõmmis.
  - Tõmmake viltune joon. Tõmmatud joont kasutatakse diagonaaljoonena, et luua ristkülikukujuline ala, ja sellest alast tehakse kuvatõmmis.

- **Kuvatõmmiseala muutmine.** Pärast ristkülikukujulise ala loomiseks suletud kujundi või viltuse joone joonistamist saate selle ala suurust muuta raami lohistamisega.
- Kuvatõmmise asukoha muutmine. Pärast ristkülikukujulise ala loomiseks suletud kujundi või viltuse joone joonistamist saate selle ala asukohta lohistades muuta.
- Piltide lisamine. Pärast ristkülikukujulise ala loomiseks suletud kujundi või viltuse joone joonistamist saate selles alas olevad pildid lohistada otse märkmerakendusse või muudesse piltide lohistamist toetavatesse rakendustesse. Soovitatav on toiminguid teha jagatud ekraani režiimis. Võite lõigendi ka kuvale kinnitada, avada rakenduse ja lohistada lõigendi rakendusse.
- Piltide töötlemine. Pärast kuvatõmmise tegemist võite puudutada tööriistaribal olevat

ikooni  $\mathbb{Z}$ , et kuvatõmmist töödelda või selle peale kritseldada.

Standardjoonte ja -graafika tegemise lihtsustamiseks toetab lõigendi tegemise funktsioon nutika kujundi funktsiooni. Pärast graafika joonistamist võite pliiatsi liigutamise 0,5 kuni 1 sekundiks peatada, et graafika muutuks standardkujundiks.

- Piltide salvestamine. Pärast kuvatõmmise tegemist võite puudutada tööriistaribal olevat ikooni , et kuvatõmmis Galeriisse salvestada.
- Piltide jagamine. Pärast kuvatõmmise tegemist võite puudutada tööriistaribal olevat ikooni
   , et kuvatõmmist jagada.
- Lõigendiülesannete tühistamine. Kuvatõmmise tühistamiseks puudutage ülal asuval

tööriistaribal olevat ikooni X, et toimingust väljuda.

Lõigendite kinnitamine kuvale. Pärast kuvatõmmise tegemist võite puudutada ikooni <sup>(X)</sup>, et kinnitada see kuvale ja lohistada eelistatud asukohta. Seejärel saate teha toiminguid, nagu märkmerakenduse avamine, lõigendi pikalt puudutamine ja selle rakendusse lohistamine.

# Süsteem ja värskendused

# Süsteemi kuupäeva ja kellaaja määramine

Teie seade suudab mobiilivõrgu kaudu sünkroonida kohaliku kuupäeva, kellaaja ja ajavööndiga. Samuti saate seadme kuupäeva, kellaaja ja ajavööndi määrata käsitsi.

Avage **Sätted > Süsteem ja värskendused > Kuupäev ja kellaaeg** ja seejärel määrake suvandid vajaduse järgi.

## Kuupäeva ja kellaaja määramine automaatselt või käsitsi

- Lubage funktsioon Automaatne seadistamine ja seade sünkroonib mobiilivõrgu kaudu kohaliku kuupäeva, kellaaja ning ajavööndiga.
- Kuupäeva ja kellaaja käsitsi määramiseks keelake funktsioon Automaatne seadistamine.

#### Ajavööndi muutmine

*i* See funktsioon võib seadmeti erineda.

- Lubage funktsioon Automaatne seadistamine ja seade sünkroonib mobiilivõrgu kaudu kohaliku ajavööndiga.
- · Ajavööndi käsitsi määramiseks keelake funktsioon Automaatne seadistamine.

#### Kellaaja vormingu muutmine

- Lubage **24-tunnine ajavorming** ja seade kuvab kellaaega 24-tunnises vormingus.
- Keelake **24-tunnine ajavorming** ja seade kuvab kellaaega 12-tunnises vormingus.

# Rakenduse Tablet Clone kasutamine andmete teisaldamiseks uude seadmesse

**Tablet Clone** võimaldab teil kõik põhiandmed (sh kontaktid, kalender, pildid ja videod) kiiresti ja sujuvalt vanast seadmest uude seadmesse teisaldada.

#### Andmete migreerimine Huawei või muust Androidi seadmest

- Avage uues seadmes rakendus Tablet Clone või Sätted > Süsteem ja värskendused > Tablet Clone, puudutage suvandit See on uus seade ja valige Huawei või Muu Androidi seade.
- **2** Järgige vana seadme ekraanil kuvatavaid juhtnööre, et laadida alla ja installida **Tablet Clone**.
- **3** Avage vanas seadmes rakendus **Tablet Clone**, puudutage suvandit **See on vana seade** ja järgige ekraanil kuvatavaid juhtnööre, et ühendada vana seade uuega koodi skannimise või käsitsi ühendamise kaudu.
- **4** Valige vanas seadmes kloonitavad andmed ja puudutage kloonimise alustamiseks suvandit **Järgmine** > **Edasta**.

#### Andmete migreerimine iPhone'ist või iPadist

- 1 Avage uues seadmes rakendus Tablet Clone või Sätted > Süsteem ja värskendused > Tablet Clone, puudutage suvandit See on uus seade ja valige iPhone/iPad.
- 2 Järgige ekraanil kuvatavaid juhtnööre, et laadida alla ja installida vanasse seadmesse **Tablet Clone**.
- **3** Avage vanas seadmes rakendus **Tablet Clone**, puudutage suvandit **See on vana seade** ja järgige ekraanil kuvatavaid juhtnööre, et ühendada vana seade uuega koodi skannimise või käsitsi ühendamise kaudu.
- **4** Valige vanas seadmes kloonitavad andmed ja järgige andmete kloonimise lõpuleviimiseks ekraanil kuvatavaid juhtnööre.

## Varundamine välise mäluseadmega

#### Andmete varundamine mälukaardiga

Andmete mugavaks varundamiseks ja turvaliseks hoidmiseks sisestage oma seadmesse mälukaart.

- 1 Avage Sätted > Süsteem ja värskendused > Varundus ja taaste > Andmete varundamine > Väline mäluseade ja valige Mälukaart.
- **2** Puudutage nuppu **VARUNDA**, valige varundatavad andmed ja puudutage nuppu **Varunda**.
- **3** Järgige ekraanil kuvatavaid juhtnööre parooli ja paroolivihje määramiseks. Seejärel andmed krüptitakse ja varundatakse. Parooli küsitakse siis, kui soovite andmete varukoopia taastada.

Parooli lähtestamiseks avage üksuse **Mälukaart** varunduskuva, avage • • > **Parooli lähtestamine** ja järgige ekraanil kuvatavaid juhtnööre.

Uus parool kehtib vaid tulevaste varukoopiate puhul.

**4** Kui varundamine on lõppenud, leiate oma andmete varukoopia kaustast **Huawei** või asukohast **Failid** > **Sirvi** > **Mälukaart**.

*i* Veenduge, et teie seade oleks värskendatud uusimale süsteemiversioonile.

Saate minna varunduskuvale **Mälukaart** ja lubada funktsiooni **Automaatne varundus**. Seejärel varundab seade teie andmed automaatselt iga seitsme päeva järel, kui seda laetakse, ekraan on välja lülitatud ja energiat on piisavalt.

#### Varukoopia taastamine mälukaardilt

- 1 Avage Sätted > Süsteem ja värskendused > Varundus ja taaste > Andmete varundamine > Väline mäluseade ja puudutage suvandit Mälukaart.
- **2** Valige loendist **TAASTA VARUNDIST** varukoopia, mida soovite taastada.
- **3** Valige andmed, mida soovite taastada, puudutage nuppu **Taasta**, ja küsimisel sisestage parool.

#### Varundamine USB-mäluseadmega

Kui seadmel ei ole piisavalt salvestusruumi, saate suuri faile ja andmeid varundada USBmäluseadmega, näiteks USB-välkmälu või kaardilugejaga.

- **1** Ühendage oma seade USB-mäluseadmega, kasutades USB OTG kaablit.
- **2** Puudutage seadme kuval **Väline mäluseade** valikut **USB-mälu**.
- **3** Puudutage nuppu **VARUNDA**, valige andmed, mida soovite varundada, ja puudutage nuppu **Varunda**.
- **4** Järgige ekraanil kuvatavaid juhtnööre, et määrata parool ja parooli vihje. Andmed krüptitakse ja varundatakse. Parooli on tarvis, kui soovite andmete varukoopia taastada.

Parooli lähtestamiseks minge kuvale **USB-mälu**, seejärel puudutage • • > **Parooli lähtestamine**.

Uus parool kehtib ainult sellest hiljem loodud varukoopiate puhul.

#### Andmete taastamine USB-mäluseadmelt

- **1** Ühendage oma seade USB-mäluseadmega, kasutades USB OTG kaablit.
- 2 Puudutage seadme kuval Väline mäluseade valikut USB-mälu.
- **3** Valige loendist **TAASTA VARUNDIST** varukoopia, mida soovite taastada.
- **4** Valige andmed, mida soovite taastada, puudutage nuppu **Taasta**, ja küsimisel sisestage parool.

#### Seadme vaikesätete taastamine

#### Võrgusätete lähtestamine

See toiming lähtestab Wi-Fi, mobiilandmesidevõrgu ja Bluetoothi sätted. See ei muuda seadmes teisi sätteid ega kustuta andmeid ega faile.

Avage **Sätted** > **Süsteem ja värskendused** > **Lähtestamine**, puudutage suvandit **Võrgusätete lähtestamine** ja järgige võrgusätete lähtestamiseks ekraanile kuvatavaid juhiseid.

#### Kõigi sätete taastamine

See toiming lähtestab kõik võrgusätted, teie lukustuskuva parooli ja avakuva paigutuse. Kui seade toetab sõrmejälje- või näotuvastust, kustutatakse ka registreeritud sõrmejälje- ja näoandmed. Muid andmeid ega faile seadmest ei kustutata. See toiming ei taasta seadme otsimise, kasutajate ja kontode, seadme administraatorite ega rakenduste sätteid.

Avage Sätted > Süsteem ja värskendused > Lähtestamine, puudutage suvandit Lähtesta kõik sätted järgige toimingu lõpuleviimiseks ekraanil kuvatavaid juhtnööre.

#### Tehasesätete taastamine

See toiming kustutab teie seadmes olevad andmed, sh teie kontod, rakenduste andmed ja süsteemisätted, installitud rakendused, muusika, pildid ja kõik sisemälus olevad failid, turvakiibi sisu ning kohalikult salvestatud süsteemi- rakenduse ja HUAWEI ID-dega seotud isikuandmed. Enne tehasesätete taastamist varundage kindlasti oma seadmes olevad olulised andmed.

Avage **Sätted** > **Süsteem ja värskendused** > **Lähtestamine** > **Tahvelarvuti lähtestamine**, puudutage suvandit **Lähtesta tahvelarvuti** ja järgige tehasesätete taastamiseks ekraanil kuvatavaid juhtnööre.

#### Seadme süsteemi värskendamine võrgus

Kui värskendus on saadaval, palub seade teil värskenduspaketi alla laadida ja installida.

- Enne värskendamist veenduge, et seadmes oleks ametlik süsteemiversioon. Muidu võib värskendamine nurjuda ja seadmes võivad tekkida probleemid.
  - Enne värskendamist varundage kasutajaandmed.
  - Pärast värskendamist ei pruugi uue süsteemiversiooniga ühildumatud muu tootja rakendused saadaval olla. Sellisel juhul võib ühilduva rakenduseversiooni väljaandmiseni aega kuluda.
  - Ärge lülitage värskendamise ajal seadet välja, taaskäivitage seda, eemaldage mälukaarti ega sisestage mälukaarti.
- **1** Avage **Sätted** > **Süsteem ja värskendused** ja puudutage suvandit **Tarkvaravärskendus**.
- **2** Kui värskendus on saadaval, saate värskenduspaketi käsitsi alla laadida ja installida või valida seadme automaatse värskendamise öösel.
  - Värskenduspaketi allalaadimine ja installimine. Avage Värskendus on saadaval > Laadi alla ja installi. Mobiilandmesidekasutuse vältimiseks ühendage seade värskenduspaketi allalaadimiseks Wi-Fi-võrguga. Kui värskendamine on lõpule viidud, taaskäivitub seade automaatselt.
  - Öösel värskendamine. Puudutage ikooni Oing lubage Automaatne allalaadimine
     Wi-Fi kaudu ja Öösel värskendamine.

Automaatsete värskenduste keelamiseks puudutage kuval **Tarkvaravärskendus** ikooni <sup>(C)</sup> ja keelake **Automaatne allalaadimine Wi-Fi kaudu**.

# Tahvelarvuti teave

## Juriidiline märkus

Autoriõigus © Huawei 2022 Kõik õigused kaitstud.

See kasutusjuhend omab ainult teabelist eesmärki. Toode, sh värv, suurus, ekraani paigutus (loetelu pole ammendav), võib erineda tegelikkusest. Ühtegi selles juhendis toodud väidet, teavet ega soovitust ei tohi käsitleda ühegi garantii, otsese või kaudse, alusena.

Oma riigi või piirkonna hiljuti uuendatud teabeliini numbri või e-posti aadressi leidmiseks külastage veebisaiti https://consumer.huawei.com/en/ support/hotline.

Mudel: BAH4-W09 BAH4-L09

HarmonyOS 2\_01